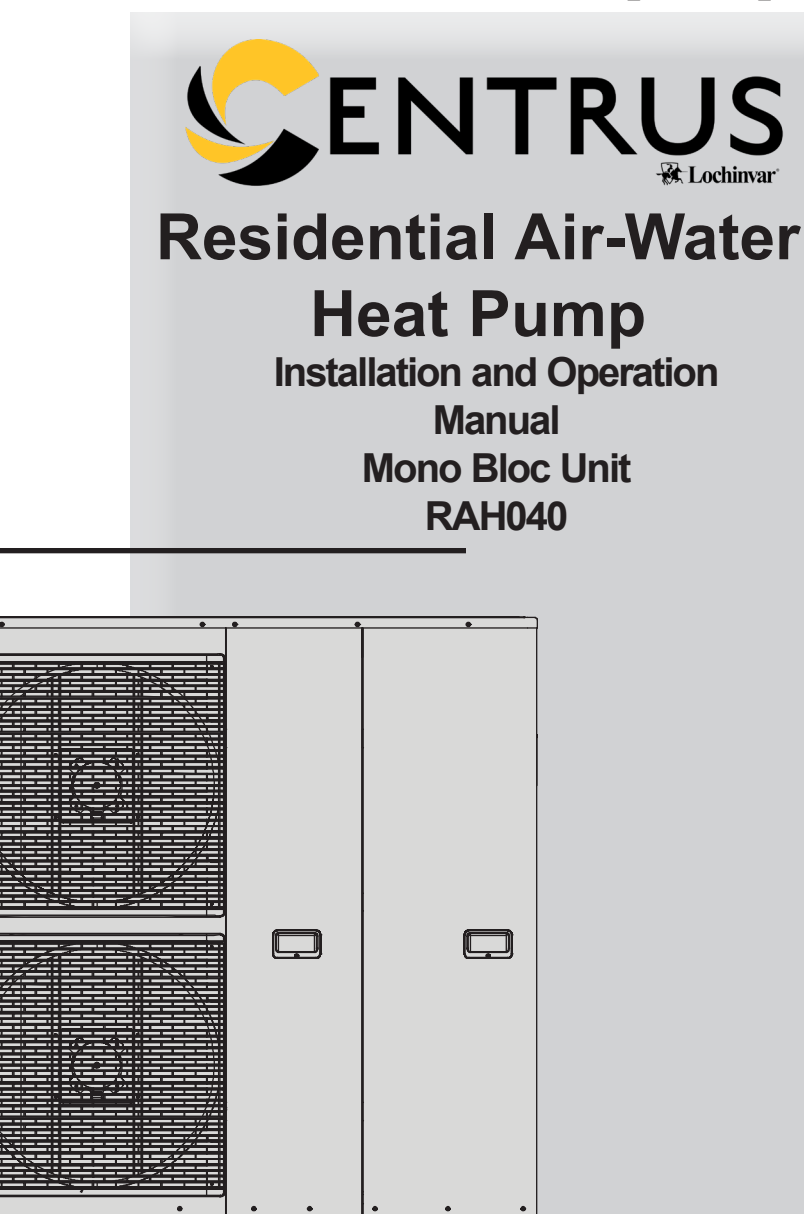

This service information is designed for experienced repair technicians only and is not designed for use by the general public. It does not contain warnings or cautions to advise non-technical individuals of potential dangers in attempting to service a product. Products powered by electricity should be serviced or repaired only by experienced professional technicians. Any attempt to service or repair the products dealt with in this service information by anyone else could result in serious injury or death.

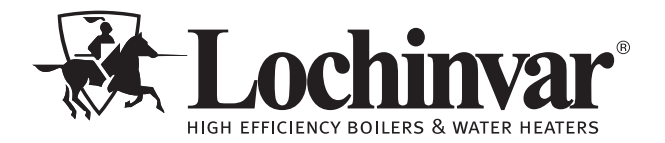

Save this manual for future reference.

### Contents

| 1. SAFETY PRECAUTIONS                      | 3-5 |  |
|--------------------------------------------|-----|--|
| 2. PRECAUTION FOR USING R32 REFRIGERANT 6- | -12 |  |
| 3. FEATURES                                | 13  |  |
| 4. LOCATION OF CONTROLS AND COMPONENTS     |     |  |
| Indoor Unit                                | 14  |  |
| Menu Functions Table17-                    | 27  |  |
| 5. DIAGRAMS                                | 28  |  |
| 6. INSTALLATION                            |     |  |
| Handling of the Mono Bloc Unit             | 29  |  |
| Piping Installation                        | 31  |  |
| Maintenance                                | 37  |  |
|                                            |     |  |

| 7. MAINTENANCE GUIDE                                   |     |
|--------------------------------------------------------|-----|
| Maintenance Menu                                       | 53  |
| 8. TROUBLESHOOTING GUIDE                               |     |
| Refrigeration Cycle System                             | 54  |
| Relationship between the Condition of the Air-to-Water |     |
| Heatpump Indoor and Outdoor Units and Pressure and     |     |
| Electric Current                                       | 55  |
| Breakdown Self Diagnosis Function                      | 55  |
| Error Codes Table 57-                                  | 59  |
| Revision Notes Back Cov                                | /er |

2

## **1** Safety Precautions

Read the following "SAFETY PRECAUTIONS" carefully before installation of (Mono bloc) Air-to-Water Heatpump system (hereafter referred to as "Mono bloc unit"). Electrical works and water installation works must be done by licensed electrician and licensed water system installer respectively. Be sure to use the correct rating and main circuit for the model to be installed. The caution items stated here must be followed because these important contents are related to safety. The meaning of each indication used is as below. Incorrect installation due to ignorance or negligence of the instructions will cause harm or damage, and the seriousness is classified by the following indications.

#### 

WARNING indicates a potentially hazardous situation which, if not avoided, could result in death or serious injury.

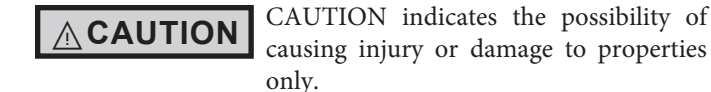

The items to be followed are classified by the symbols:

Symbol with white background denotes item that is PROHIBITED.

• Symbol with dark background denotes item that must be carried out.

NOTICE

NOTICE indicates special instructions on installation, operation, or maintenance that are important but not related to personal injury or property damage.

This appliance is not intended for use by persons (including children) with reduced physical, sensory or mental capabilities, or lack of experience and knowledge, unless they have been given supervision or instruction concerning use of the appliance by a person responsible for their safety.

Children should be supervised to ensure that they do not play with the appliance.

| Do not use means to accelerate the defrosting process or to clean, other than those recommended by the manufacturer. Any unfit method or using incompatible material may cause product damage, burst and serious injury.                                                                 | $\otimes$  |
|----------------------------------------------------------------------------------------------------|------------|
| Do not install Mono bloc unit near handrail of balcony. When installing Mono bloc unit at balcony of high rise<br>building, child may climb up to Mono bloc unit and cross over the handrail and causing accident.                                                                       | $\bigcirc$ |
| Do not use unspecified cord, modified cord, joint cord or extension cord for power supply cord. Do not share the single outlet with other electrical appliances. Poor contact, poor insulation or over current will cause electrical shock or fire.                                      | $\otimes$  |
| Do not tie up the power supply cord into a bundle by band. Abnormal temperature rise on power supply cord may happen.                                                                                                    | $\bigcirc$ |
| Do not insert your fingers or other objects into the unit, high speed rotating fan may cause injury.                                                                                                    | $\bigcirc$ |
| Do not sit or step on the unit, you may fall down accidentally.                                                                                                    | $\bigcirc$ |
| Keep plastic bag (packaging material) away from small children, it may cling to nose and mouth and prevent breathing.                                                                                                    | $\bigcirc$ |
| Do not purchase unauthorized electrical parts for installation, service, maintenance and etc They might cause electrical shock or fire.                                                                                                    | $\bigcirc$ |
| Do not pierce or burn as the appliance is pressurized. Do not expose the appliance to heat, flame, sparks, or other sources of ignition. Else, it may explode and cause injury or death.                                                                                                 | $\bigcirc$ |
| This Mono bloc unit is a multi supply appliance. All circuits must be disconnected before accessing the unit terminals.                                                                                                    | $\bigcirc$ |
| Do not modify the wiring of Mono bloc unit for installation of other components (i.e. heater, etc). Overloaded wiring or wire connection points may cause electrical shock or fire.                                                                                                    | $\bigcirc$ |
| Do not add or replace refrigerant other than specified type. It may cause product damage, burst and injury etc.                                                                                                    | $\bigcirc$ |
| For electrical work, follow the national regulation, legislation and this installation instructions. An independent circuit and single outlet must be used. If electrical circuit capacity is not enough or defect found in the electrical work, it will cause electrical shock or fire. | 0          |

## **1** Safety Precautions

Г

| WARNING                                                                                                    |
|----------------------------------------------------------------------------------------------------|
| For water circuit installation work, follow to relevant North American and national regulations and local plumbing and building regulation codes.                                                                                                    |
| Engage a qualified installer or technician or specialist for installation. If installation done by the user is incorrect, it will cause water leakage, electrical shock or fire.                                                                                                    |
| Install according to this installation instructions strictly. If installation is defective, it will cause water leakage, electrical shock or fire.                                                                                                    |
| Only use the supplied or specified installation parts. Else, it may causes Mono bloc unit vibrate, fall, water leakage, electrical shock or fire.                                                                                                    |
| Install at a flat, strong and firm location which is able to withstand the Mono bloc unit's weight. If the location is slanting, or strength is not enough the set will fall and cause injury.                                                                                                    |
| Wire routing must be properly arranged so that control board cover is fixed properly. If control board cover is not fixed perfectly, it will cause fire or electrical shock.                                                                                                    |
| This equipment is strongly recommended to be installed with Residual Current Device (RCD) on-site according to the respective national wiring rules or country-specific safety measures in terms of residual current.                                                                                               |
| The unit is only for use in a closed water system. Utilization in an open water system may lead to excessive corrosion of the water piping and risk of incubating bacteria colonies, particularly Legionella, in water.                                                                                             |
| If there is any doubt about the installation procedure or operation, always contact the a qualified installer or technician for advice and information.                                                                                                    |
| Select a location where in case of water leakage, the leakage will not cause damage to other properties.                                                                                                    |
| When installing electrical equipment in a wooden building that uses metal lath or wire lath, contact between the building and electrical components is not allowed. This is in accordance with electrical facility standards. An insulator must be installed in between the electrical components and the building. |
| This installation may be subjected to building regulation approval applicable to respective country that may require to notify the local authority before installation.                                                                                                    |
| Any work carried out on the Mono bloc unit after removing any panel which is secured by screws, must be carried out under the supervision of a qualified installer or technician and licensed installation contractor.                                                                                              |
| Be aware that refrigerants may not contain an odor.                                                                                                    |
| This equipment must be properly connected to the ground. Earth line must not be connected to gas pipe, water pipe, earth of lightning rod and telephone. Otherwise, it may cause electrical shock in case of equipment breakdown or insulation breakdown.                                                           |

### FCC Responsible Party:

Lochinvar LLC. 300 Maddox-Simpson Pkwy, Lebanon, TN 37090 (800) 722-2101 lochinvar@lochinvar.com

4

## **Safety Precautions**

| Do not install the Mono bloc unit at place where leakage of flammable gas may occur. In case gas leaks and accumulates at surrounding of the Mono bloc unit, it may cause fire.                                                                                                    | $\bigcirc$ |  |
|----------------------------------------------------------------------------------------------------|------------|--|
| Do not release refrigerant during piping work for installation, re-installation and during repairing a refrigeration parts. Take care of the liquid refrigerant, it may cause frostbite.                                                                                                    | $\bigcirc$ |  |
| Make sure the insulation of power supply cord does not contact hot part (i.e. refrigerant piping, water piping) to prevent from insulation failure (melt).                                                                                                    | $\bigcirc$ |  |
| Do not touch the sharp aluminium fin; sharp parts may cause injury.                                                                                                    | $\bigcirc$ |  |
| Do not apply excessive force to water pipes that may damage the pipes. If water leakage occurs, it will cause flooding and damage to other properties.                                                                                                    | $\bigcirc$ |  |
| Carry out drainage piping as mentioned in installation instructions. If drainage is not perfect, water leakage may happen and may cause damage to properties of the user.                                                                                                    | 0          |  |
| The piping installation work must be flushed before the Mono bloc unit is connected to remove contaminants.<br>Contaminants may damage the Mono bloc unit components.                                                                                                    | 0          |  |
| Select an installation location which is easy for maintenance. Incorrect installation, service or repair of this Mono bloc unit may increase the risk of rupture and this may result in loss damage or injury and/or property.                                                                                                    | 0          |  |
| Ensure the correct polarity is maintained throughout all wiring. Otherwise, it will cause electrical shock or fire.                                                                                                    | 0          |  |
| <ul> <li>Power supply connection to Mono bloc unit.</li> <li>Power supply point should be in easily accessible place for power disconnection in case of emergency.</li> <li>Must follow local national wiring standard, regulation and this installation instruction.</li> <li>Strongly recommended to make permanent connection to a circuit breaker. It must be a double pole switch with a minimum 1/8 inch gap.</li> <li>Power supply 1: Use approved 30A circuit breaker</li> <li>Power supply 2: Use approved 30A circuit breaker</li> </ul> | 0          |  |
| After installation, the installer is obliged to verify correct operation of the Mono bloc unit. Check the connection point for water leakage during test run. If leakage occurs, it will cause damage to other properties.                                                                                                    | 0          |  |
| Keep any required ventilation openings clear of obstruction.                                                                                                    | 0          |  |
| Installation work.<br>Four or more people are required to carry out the installation work. The weight of Mono bloc unit might cause injury<br>if carried by less than four people.                                                                                                    | •          |  |

#### Federal Communications Commission Interference Statement

This device complies with part 15 of the FCC Rules. Operation is subject to the following two conditions: (1) This device may not cause harmful interference, and (2) this device must accept any interference received, including interference that may cause undesired operation.

This equipment has been tested and found to comply with the limits for a Class B digital device, pursuant to part 15 of the FCC Rules. These limits are designed to provide reasonable protection against harmful interference in a residential installation. This equipment generates, uses and can radiate radio frequency energy and, if not installed and used in accordance with the instructions, may cause harmful interference to radio communications. However, there is no guarantee that interference will not occur in a particular installation.

If this equipment does cause harmful interference to radio or television reception, which can be determined by turning the equipment off and on, the user is encouraged to try to correct the interference by one or more of the following measures:

- Reorient or relocate the receiving antenna.
- Increase the separation between the equipment and receiver.
- Connect the equipment into an outlet on a circuit different from that to which the receiver is connected.
- Consult the dealer or an experienced radio/TV technician for help.

FCC Caution: To ensure continued compliance, follow the attached installation instruction. Any changes or modifications not expressly approved by the party responsible for compliance could void the user's authority to operate the equipment.

#### Industry Canada Notice

CAN ICES-3(B)/NMB-3(B)

5

The basic installation work procedures are the same as conventional refrigerant (R410A, R22) models. However, pay careful attention to the following points:

| WARNING                                                                                                    |   |
|----------------------------------------------------------------------------------------------------|---|
| Since the working pressure is higher than that of refrigerant R22 models, some of the piping and installation and service tools are special.<br>Especially, when replacing a refrigerant R22 model with a new refrigerant R32 model, always replace the conventional piping with the R32 and R410A piping on the outdoor unit side.<br>For R32 and R410A, the same pipe can be used.                                                                                                    | • |
| The mixing of different refrigerants within a system is prohibited. Models that use refrigerant R32 and R410A have a different charging port thread diameter to prevent erroneous charging with refrigerant R22 and for safety. Therefore, check beforehand. [The charging port thread diameter for R32 and R410A is 1/2 inch.]                                                                                                    | • |
| Ensure that foreign matter (oil, water, etc.) does not enter the piping.                                                                                                    | 0 |
| Operation, maintenance, repairing and refrigerant recovery should be carried out by trained and certified personnel<br>in the use of flammable refrigerants and as recommended by the manufacturer. Any personnel conducting an<br>operation, servicing or maintenance on a system or associated parts of the equipment should be trained and certified.                                                                                                    | 0 |
| Any part of refrigerating circuit (evaporators, air coolers, AHU, condensers or liquid receivers) or piping should not be located in the proximity of heat sources, open flames, operating gas appliance or an operating electric heater.                                                                                                    | 0 |
| The user/owner or their authorized representative shall regularly check the alarms, mechanical ventilation and detectors, at least once a year, where as required by national regulations, to ensure their correct functioning.                                                                                                    | 0 |
| A logbook shall be maintained. The results of these checks shall be recorded in the logbook.                                                                                                    | 0 |
| In case of ventilations in occupied spaces shall be checked to confirm no obstruction.                                                                                                    | 0 |
| Before a new refrigerating system is put into service, the person responsible for placing the system in operation should ensure that trained and certified operating personnel are instructed on the basis of the instruction manual about the construction, supervision, operation and maintenance of the refrigerating system, as well as the safety measures to be observed, and the properties and handling of the refrigerant used.                                                                                                    | • |
| The general requirement of trained and certified personnel are indicated as below:<br>a) Knowledge of legislation, regulations and standards relating to flammable refrigerants; and,<br>b) Detailed knowledge of and skills in handling flammable refrigerants, personal protective equipment, refrigerant<br>leakage prevention, handling of cylinders, charging, leak detection, recovery and disposal; and,<br>c) Able to understand and to apply in practice the requirements in the national legislation, regulations and Standards;<br>and,<br>d) Continuously undergo regular and further training to maintain this expertise. | • |
| Protect the refrigerating system from accidental rupture due to moving furniture or reconstruction activities.                                                                                                    | 0 |
| To ensure no leaking, refrigerant joints shall be tightness tested. The test method shall have a sensitivity of 0.17 ounces per year of refrigerant or better under a pressure of at least 0.25 times the maximum allowable pressure (>151 Psi, max 624 Psi). No leak shall be detected.                                                                                                    | 0 |

| INSTALLATION<br>(Space) | <ul> <li>Must comply with national gas regulations, state municipal rules and legislation. Notify relevant authorities in accordance with all applicable regulations.</li> <li>Must ensure mechanical connections be accessible for maintenance purposes.</li> <li>In cases that require mechanical ventilation, the ventilation openings shall be kept clear of obstruction.</li> <li>When disposal of the product, do follow to the precautions in the RECOVERY section of this manual and comply with national regulations.</li> <li>Always contact to local municipal offices for proper handling.</li> </ul>                                                                                                    |  |
|-------------------------|----------------------------------------------------------------------------------------------------|--|
| SERVICING               | <ul> <li>Service personnel</li> <li>Any qualified person who is involved with working on or breaking into a refrigerant circuit should hold a current valid certificate from an industry-accredited assessment authority, which authorizes their competence to handle refrigerants safely in accordance with an industry recognized assessment specification.</li> <li>Servicing shall only be performed as recommended by the equipment manufacturer. Maintenance and repair requiring the assistance of other skilled personnel shall be carried out under the supervision of the person competent in the use of flammable refrigerants.</li> <li>Servicing shall be performed only as recommended by the manufacturer.</li> <li>The system is inspected, regularly supervised and maintained by a trained and certified service personnel who is employed by the person user or party responsible.</li> <li>Ensure refrigerant charge not to leak.</li> <li>Work</li> <li>Prior to beginning work on systems containing flammable refrigerants, safety checks are necessary to ensure that the risk of ignition is minimized.</li> <li>For repair to the refrigerating system, the precautions in the Servicing section under Work and Checks to Electrical devices must be followed before conducting work on the system.</li> <li>Work shall be undertaken under a controlled procedure so as to minimize the risk of a flammable gas or vapor being present while the work is being performed.</li> <li>All maintenance staff and others working in the local area shall be instructed and supervised on the nature of work being carried out.</li> <li>Avoid working in confined spaces. Always ensure away from source, at least 6 1/2 feet of safety distance, or zoning of free space area of at least 6 1/2 feet in radius.</li> <li>Wear appropriate protective equipment, including respiratory protection, as conditions warrant.</li> <li>Keep all sources of ignition and hot metal surfaces away.</li> <li>Checking for presence of refrigerant</li> <li>The area shall be checked with an appropriate refrig</li></ul> |  |

### 

#### No ignition sources

- No person carrying out work in relation to a refrigerating system which involves exposing any pipe work that contains or has contained flammable refrigerant shall use any sources of ignition in such a manner that it may lead to the risk of fire or explosion. He/She must not be smoking when carrying out such work.
- All possible ignition sources, including cigarette smoking, should be kept sufficiently far away from the site of installation, repairing, removing and disposal, during which flammable refrigerant can possibly be released to the surrounding space.
- Prior to work taking place, the area around the equipment is to be surveyed to make sure that there are no flammable hazards or ignition risks.
- "No Smoking" signs shall be displayed.

#### Ventilated area

- Ensure that the area is in the open or that it is adequately ventilated before breaking into the system or conducting any hot work.
- A degree of ventilation shall continue during the period that the work is carried out.
- The ventilation should safely disperse any released refrigerant and preferably expel it externally into the atmosphere.

#### **Refrigeration Equipment Checks**

- Where electrical components are being changed, they shall be fit for the purpose and to the correct specification.
- At all times the manufacturer's maintenance and service guidelines shall be followed.
- If in doubt consult the manufacturer's technical department for assistance.
- The following checks shall be applied to installations using flammable refrigerants:
- The ventilation machinery and outlets are operating adequately and are not obstructed.
  Marking to the equipment continues to be visible and legible. Markings and signs that are illegible shall be corrected.

#### Checks to electrical devices

- Repair and maintenance to electrical components shall include initial safety checks and component inspection procedures.
- Initial safety checks shall include but not limit to:
  - That capacitors are discharged: this shall be done in a safe manner to avoid possibility of sparking.
  - That there is no live electrical components and wiring are exposed while charging, recovering or purging the system.
- That there is continuity of earth-ground bonding.
- At all times the manufacturer's maintenance and service guidelines shall be followed.
- If in doubt consult the manufacturer's technical department for assistance.
- If a fault exists that could compromise safety, then no electrical supply shall be connected to the circuit until it is satisfactorily dealt with.
- If the fault cannot be corrected immediately but it is necessary to continue operation, an adequate temporary solution shall be used.
- The owner of the equipment must be informed or reported so all parties are advised thereinafter.

#### **Repairs to sealed components**

• Sealed electrical components shall be replaced.

SERVICING

| REPAIR<br>TO SAFE<br>COMPONENTS           | • Intrinsically safe components must be replaced.                                                                                                    |  |
|-------------------------------------------|----------------------------------------------------------------------------------------------------|--|
| CABLING                                   | <ul> <li>Check that cabling will not be subject to wear, corrosion, excessive pressure, vibration, sharp edges or any other adverse environmental effects.</li> <li>The check shall also take into account the effects of aging or continual vibration from sources such as compressors or fans.</li> </ul>                                                                                                    |  |
| DETECTION OF<br>FLAMMABLE<br>REFRIGERANTS | <ul> <li>Under no circumstances shall potential sources of ignition be used in the searching or detection of refrigerant leaks.</li> <li>A halide torch (or any other detector using a naked flame) shall not be used.</li> </ul>                                                                                                    |  |
| LEAK<br>DETECTION                         | <ul> <li>The following leak detection methods are deemed acceptable for all refrigerant systems:</li> <li>No leaks shall be detected when using detection equipment with a sensitivity of 0.17 ounces per year of refrigerant or better under a pressure of at least 0.25 times the maximum allowable pressure (&gt;151 Psi, max 624 Psi) for example, a universal sniffer.</li> <li>Electronic leak detectors may be used to detect flammable refrigerants, but the sensitivity may not be adequate, or may need re-calibration.</li> <li>(Detection equipment shall be calibrated in a refrigerant-free area.)</li> <li>Ensure that the detector is not a potential source of ignition and is suitable for the refrigerant used.</li> <li>Leak detection equipment shall be set at a percentage of the LFL of the refrigerant and shall be calibrated to the refrigerant employed and the appropriate percentage of gas (25 % maximum) is confirmed.</li> <li>Leak detection fluids are also suitable for use with most refrigerants, for example, bubble method and fluorescent method agents.</li> <li>The use of detergents containing chlorine shall be avoided as the chlorine may react with the refrigerant and corrode the copper pipe-work.</li> <li>If a leak age of refrigerant is found which requires brazing, all of the refrigerant shall be recovered from the system, or isolated (by means of shut off valves) in a part of the system remote from the leak. The precautions in the Removal and Evacuation section of this manual must be followed to remove the refrigerant.</li> </ul> |  |

9

| REMOVAL AND<br>EVACUATION | <ul> <li>When breaking into the refrigerant circuit to make repairs - or for any other purpose - conventional procedures shall be used. However, it is important that best practice is followed since flammability is a consideration. The following procedure shall be adhered to: <ol> <li>Safely remove refrigerant following local and national regulations</li> <li>Evacuate</li> <li>Purge the circuit with inert gas</li> <li>Evacuate</li> <li>Continuously flush with inert gas when using flame to open circuit</li> <li>Open the circuit</li> <li>The refrigerant charge shall be recovered into the correct recovery cylinders if venting is not allowed by local and national codes.</li> </ol> </li> <li>The system shall be purged with OFN to render the appliances safe. (remark: OFN = oxygen free nitrogen, type of inert gas)</li> <li>This process may need to be repeated several times.</li> <li>Compressed air or oxygen shall not be used for this task.</li> <li>Purging shall be achieved by breaking the vacuum in the system with OFN and continuing to fill until the working pressure is achieved, then venting to atmosphere, and finally pulling down to a vacuum.</li> <li>This process shall be repeated until no refrigerant is within the system.</li> <li>When the final OFN charge is used, the system shall be vented down to atmospheric pressure to enable work to take place.</li> <li>This operation is absolutely vital if brazing operations on the pipe work are to take place.</li> </ul> |  |
|---------------------------|----------------------------------------------------------------------------------------------------|--|
| CHARGING<br>PROCEDURES    | <ul> <li>In addition to conventional charging procedures, the following requirements shall be followed: <ul> <li>Ensure that contamination of different refrigerants does not occur when using charging equipment.</li> <li>Hoses or lines shall be as short as possible to minimize the amount of refrigerant contained in them.</li> <li>Cylinders shall be kept in an appropriate position according to the instructions.</li> <li>Ensure that the refrigerating system is earthed prior to charging the system with refrigerant.</li> <li>Label the system when charging is complete (if not already).</li> <li>Extreme care shall be taken not to over fill the refrigeration system.</li> </ul> </li> <li>Prior to recharging the system it shall be pressure tested with OFN (refer to LEAK DETECTION).</li> <li>The system shall be leak tested on completion of charging but prior to commissioning.</li> <li>A follow up leak test shall be carried out prior to leaving the site.</li> <li>Electrostatic charge may accumulate and create a hazardous condition when charging and discharging the refrigerant.</li> <li>To avoid fire or explosion, dissipate static electricity during transfer by grounding and bonding containers and equipment before charging/discharging.</li> </ul>                                                                                                    |  |

| DECOMMISSIONING | <ul> <li>Before carrying out this procedure, it is essential that the technician is completely familiar with the equipment and all its details.</li> <li>It is recommended good practice that all refrigerants are recovered safely.</li> <li>Prior to the task being carried out, an oil and refrigerant sample shall be taken in case analysis is required prior to re-use of recovered refrigerant.</li> <li>It is essential that electrical power is available before the task is commenced. <ul> <li>a) Become familiar with the equipment and its operation.</li> <li>b) Isolate system electrically.</li> <li>c) Before attempting the procedure ensure that: <ul> <li>mechanical handling equipment is available, if required, for handling refrigerant cylinders;</li> <li>all personal protective equipment is available and being used correctly;</li> <li>the recovery process is supervised at all times by a competent person;</li> <li>recovery equipment and cylinders conform to the appropriate standards.</li> </ul> </li> <li>d) Pump down refrigerant system, if possible.</li> <li>e) If a vacuum is not possible, make a manifold so that refrigerant can be removed from various parts of the system.</li> <li>f) Make sure that cylinder is situated on the scales before recovery takes place.</li> <li>g) Start the recovery machine and operate in accordance with manufacturer's instructions.</li> <li>h) Do not exceld the maximum working pressure of the cylinder, even temporarily.</li> <li>j) When the cylinders have been filled correctly and the process completed, make sure that the cylinders and the equipment are removed from site promptly and all isolation valves on the equipment are closed off.</li> <li>k) Recovered refrigerant shall not be charged into another refrigeration system unless it has been cleaned and checked.</li> </ul> </li> <li>Electrostatic charge may accumulate and create a hazardous condition when charging or discharging the refrigerant.</li> </ul> |
|-----------------|----------------------------------------------------------------------------------------------------|
| LABELLING       | <ul> <li>Equipment shall be labelled stating that it has been de-commissioned and emptied of refrigerant.</li> <li>The label shall be dated and signed.</li> <li>Ensure that there are labels on the equipment stating the equipment contains flammable refrigerant.</li> </ul>                                                                                                    |

| RECOVERY | <ul> <li>When removing refrigerant from a system, either for servicing or decommissioning, it is recommended good practice that all refrigerants are removed safely.</li> <li>When transferring refrigerant into cylinders, ensure that only appropriate refrigerant recovery cylinders are employed.</li> <li>Ensure that the correct number of cylinders for holding the total system charge are available.</li> <li>All cylinders to be used are designated for the recovered refrigerant and labelled for that refrigerant (i.e. special cylinders for the recovery of refrigerant).</li> <li>Cylinders shall be complete with pressure relief valve and associated shut-off valves in good working order.</li> <li>Recovery cylinders are evacuated and, if possible, cooled before recovery occurs.</li> <li>The recovery equipment shall be in good working order with a set of instructions concerning the equipment that is at hand and shall be suitable for the recovery of flammable refrigerants. If in doubt, the manufacturer should be consulted.</li> <li>In addition, a set of calibrated weighing scales shall be available and in good working order.</li> <li>Hoses shall be complete with leak-free disconnect couplings and in good condition.</li> <li>The recovered refrigerant shall be processed according to local legislation in the correct recovery cylinder, and the relevant waste transfer note arranged. Do not mix refrigerants in recovery units and especially not in cylinders.</li> <li>If compressors or compressor oils are to be removed, ensure that they have been evacuated to an acceptable level to make certain that flammable refrigerant does not remain within the lubricant.</li> <li>The compressor body shall not be heated by an open flame or other ignition sources to accelerate this process. When oil is drained from a system, it shall be carried out safely.</li> </ul> |
|----------|----------------------------------------------------------------------------------------------------|

# **3** Features

#### Inverter Technology

-Energy saving

- High Efficiency
- Compact Design
- Environment Protection

- Non-ozone depletion substances refrigerant (R32)

- · Easy to use control panel
- Weekly Timer

#### Quality Improvement

- Random auto restart after power failure for safety restart operation
- Gas leakage protection
- Prevent compressor reverse cycle
- Inner protector to protect compressor

#### • Serviceability Improvement

- Breakdown Self Diagnosis function
- System Status Check Buttons for servicing purpose
- System Pumpdown Button for servicing purpose
- Front maintenance design for outdoor unit

#### Operation Condition

|                                                | Heating (Circuit)                                                                                                    | Cooling (Circuit) |
|------------------------------------------------|----------------------------------------------------------------------------------------------------|-------------------|
| Water outlet temperature °F<br>(Min. / Max)    | 68 / 131 (Below Ambient -4 °F )*1<br>68 / 140 (Ambient 5~32°F or<br>Above Ambient 77°F) *1<br>68 / 149 (Ambient 41~68°F) *1*2 | 41 / 68           |
| Outdoor ambient temperature °F<br>(Min. / Max) | -4 / 95                                                                                                    | 50 / 109          |

**NOTICE :** When the outdoor temperature is out of the range in the table, the heating capacity will drop significantly and the mono bloc unit may stop operating for its protection.

The unit will restart automatically after the outdoor temperature returns to the specified range.

\*1 Between outdoor ambient 5°F and -4°F, the water outlet temperature gradually decreases from 140°F to 131°F.

\*1 Between outdoor ambient 41°F and 32°F, the water outlet temperature gradually decreases from 149°F to 140°F.

\*1 Between outdoor ambient 68°F and 77°F, the water outlet temperature gradually decreases from 149°F to 140°F.

\*2 Only when  $\Delta T$  is set to 27°F, the set temperature above 140°F will take effect.

### **Indoor Unit**

### **Remote control buttons and display**

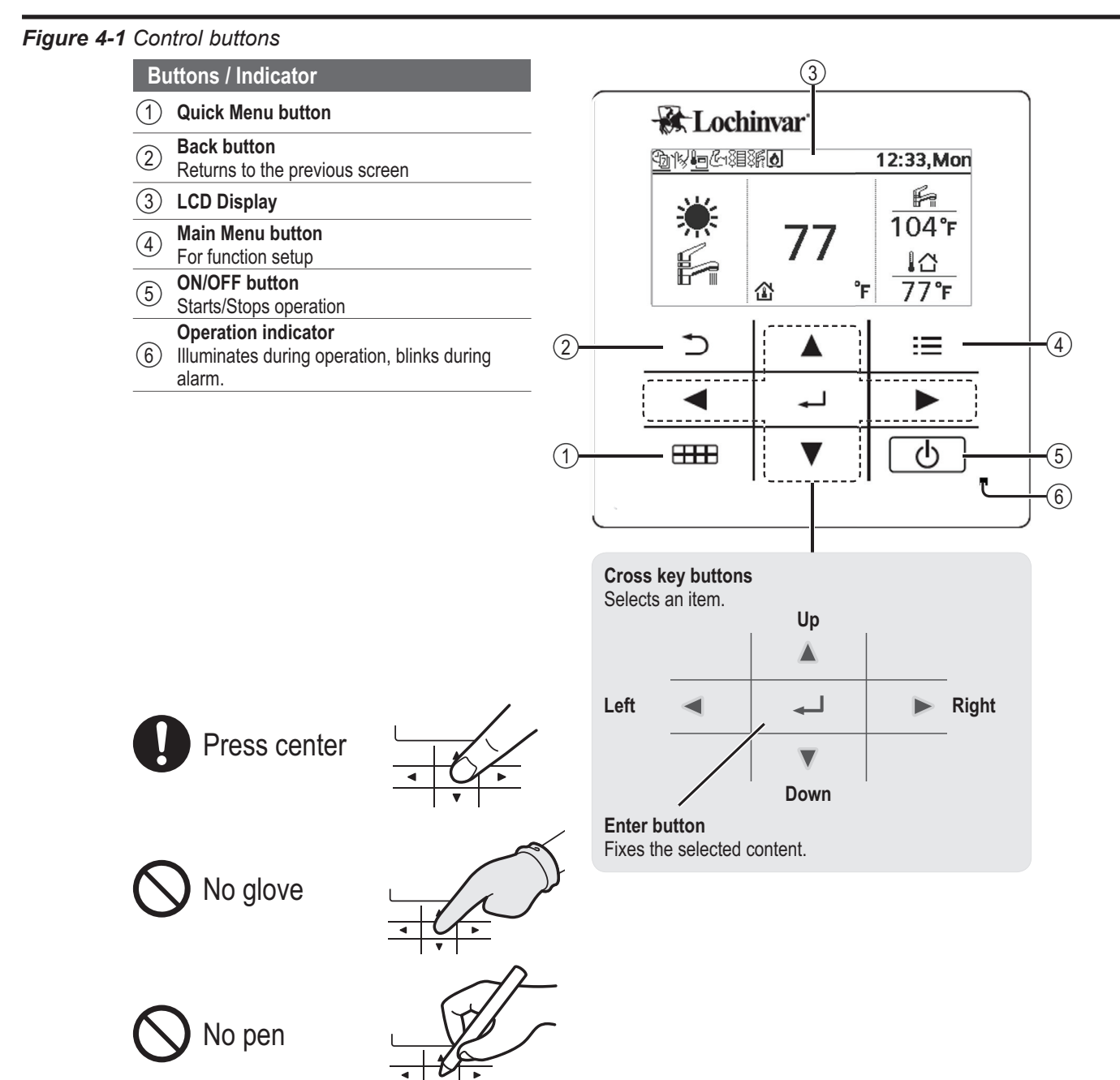

#### Figure 4-2 Display

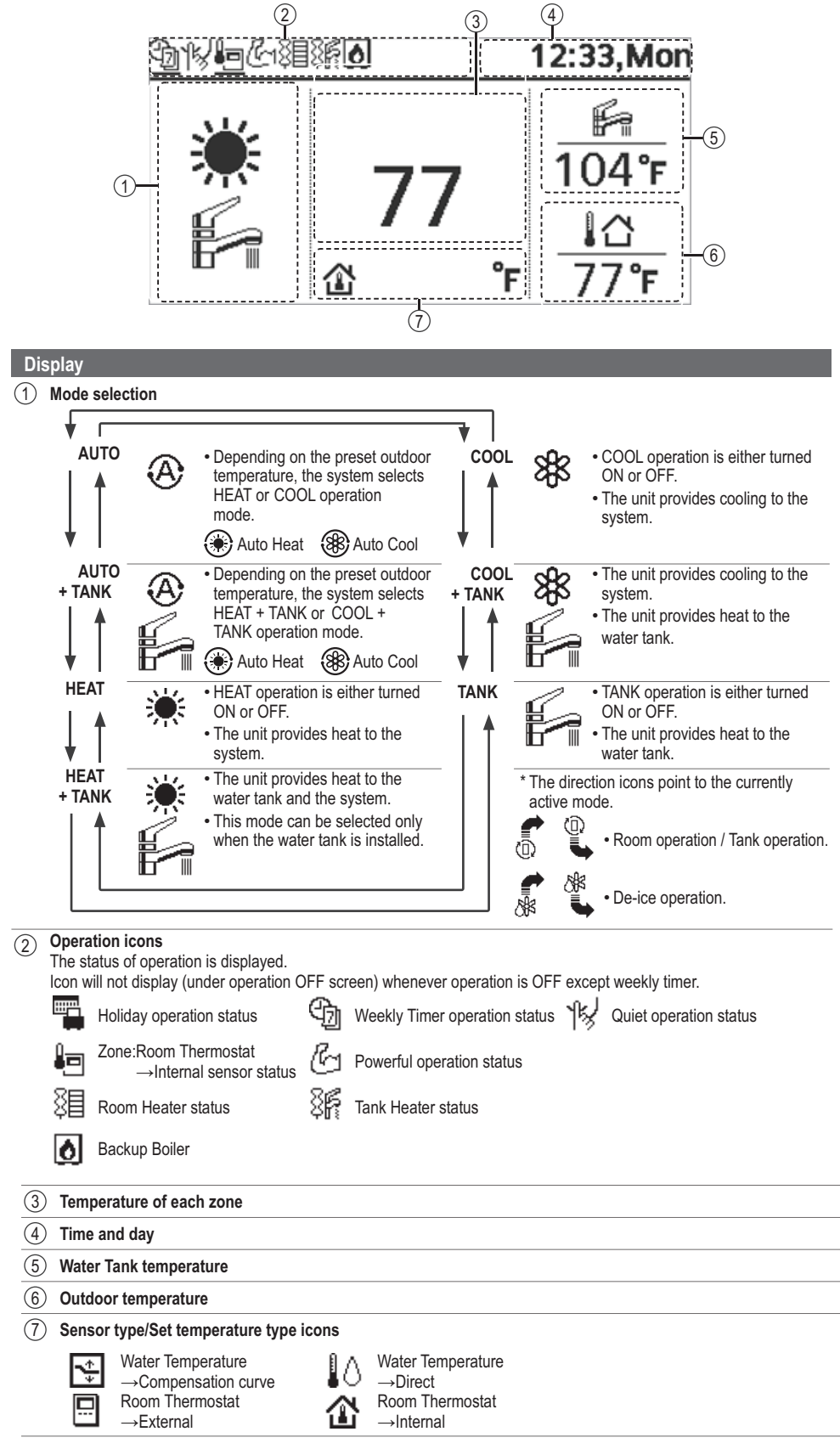

### Initialization

Before customizing the various menu settings, please initiate the Remote Controller by selecting the desired language of operation and entering the date and time correctly. When power is turned on for the first time, it will show the Settings Screen automatically. It can also be set from Personal Settings of the menu.

#### Figure 4-3 Settings

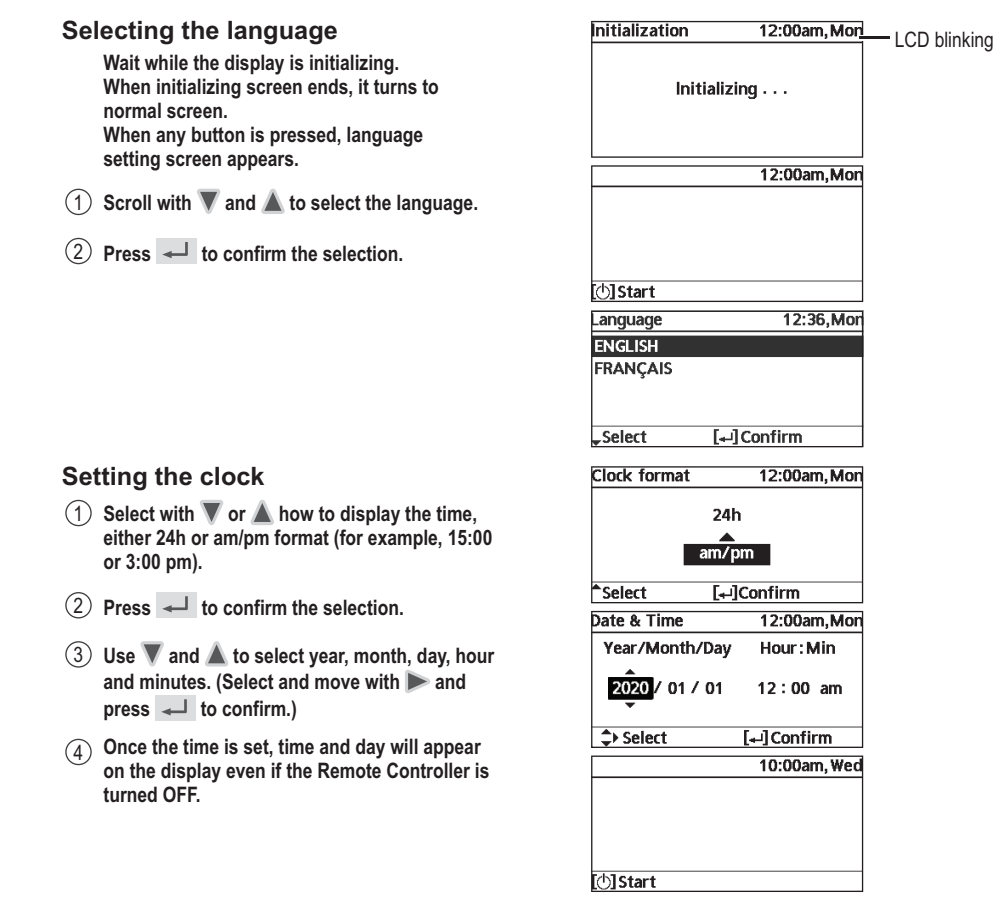

### Quick Menu

After the initial settings have been completed, you can select a quick menu from the following options and edit the setting:

#### Figure 4-4 Quick menu

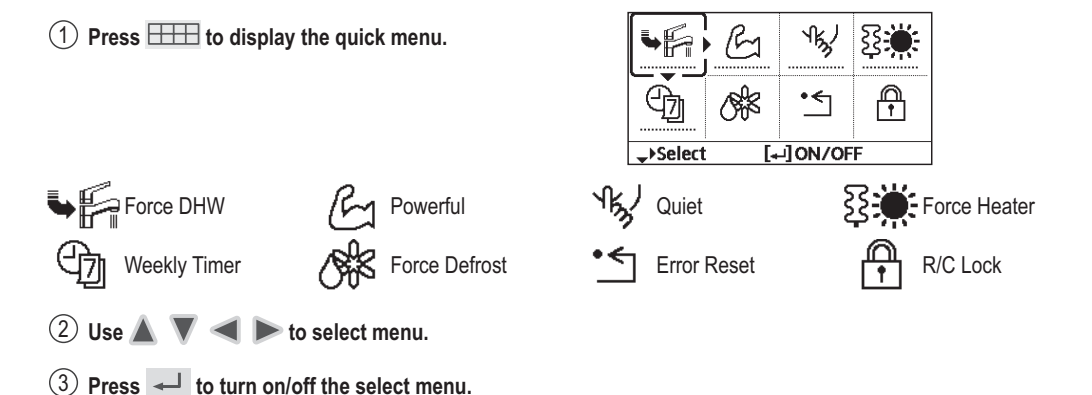

### **Menus for User**

Select menus and determine settings according to the system available in the household. All initial settings must be done by a qualified installer or service technician. It is recommended that all alterations of the initial settings are also done by an authorised dealer or a specialist.

- After initial installation, you may manually adjust the settings.
- The initial setting remains active until the user changes it.
- The Remote Controller can be used for multiple installations.
- Ensure the operation indicator is OFF before setting.
- The system may not work properly if set wrongly.

Please consult a qualified installer or service technician.

#### Figure 4-5 Navigation

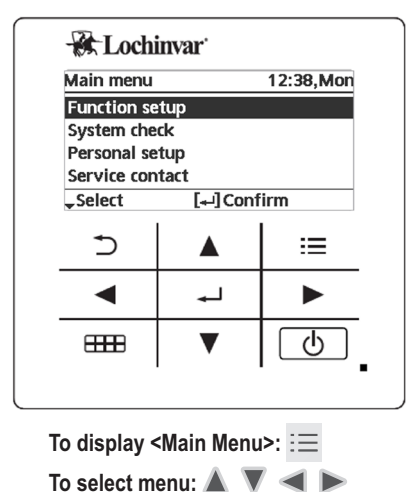

To confirm the selected content:

| Menu<br>Function |                                                                                                    | Description                                                                                                    | Default Setting                                                                                                    | Display                                                                                                    |  |
|------------------|----------------------------------------------------------------------------------------------------|----------------------------------------------------------------------------------------------------|----------------------------------------------------------------------------------------------------|----------------------------------------------------------------------------------------------------|--|
| FUNCTION SETUP   | Weekly<br>Timer                                                                                                    | <ul> <li>To set up to 6 patterns of operation on a daily basis.</li> <li>Once the weekly timer is set up, User can edit from Quick Menu.</li> <li>Disabled if Heat-Cool SW is select "Yes" or if Force Heater is on.</li> </ul> | Timer setup<br>Select day of the week and<br>set the patterns needed.<br>(Time / Operation / ON/OFF<br>/ Mode)<br>Timer copy<br>Select the day of the week | Weekly timer         12:42,Mon           Sun Mon Tue Wed Thu Fri Sat         1.           1. 8:00 ON Fri 104'r         1.           2. 12:00 ON Fri 77'r         104'r           3. 13:00 ON Fri 77'r         104'r           4) Day Pattern [+-]Edit         - |  |
|                  |                                                                                                    | • To save energy, a holiday period may be                                                                                                    | OFF OFF                                                                                                    |                                                                                                    |  |
|                  | <ul> <li>Holiday</li> <li>Timer</li> <li>Weekly timer setting may be temporarily disabled during Holiday timer setting but it will restart once the Holiday timer is completed.</li> </ul> | ON<br>Holiday start and end.                                                                                                    | Holiday: End     10:34am, Mor       Year/Month/Day     Hour : Min       2020     / 01 / 07     10 : 00 am       > Select     [+-] Confirm                  |                                                                                                    |  |
|                  | Quiet Timer                                                                                                    | <ul> <li>To operate quietly during the preset period.</li> <li>6 patterns may be set.</li> <li>Level 0 means the mode is off.</li> </ul>                                                                                        | <b>Time to Start Quiet</b><br>Date and time<br><b>Level of Quietness</b><br>0-3                                                                            | Quiet         10:34am, Mon           Pattern         Time         Level           1         8:00 am         0           2         5:00 pm         1           3         11:00 pm         3          >Select         [+-]Edit        >                           |  |
|                  | Room<br>Heater                                                                                                    | • To set the room heater ON or OFF.                                                                                                    | OFF                                                                                                    | ON<br>OFF                                                                                                    |  |
|                  | Tank Heater                                                                                                    | <ul><li>To set the tank heater ON or OFF.</li><li>Available only if connected to the tank.</li></ul>                                                                                                    | OFF                                                                                                    | ON<br>OFF                                                                                                    |  |

#### Table 4-1 Menu Functions

| Menu<br>Function |                       | Description                                                                                                    | Default Setting                                                                                                    | Display                                                                                                    |  |
|------------------|-----------------------|----------------------------------------------------------------------------------------------------|----------------------------------------------------------------------------------------------------|----------------------------------------------------------------------------------------------------|--|
| FUNCTION SETUP   | Sterilization         | <ul> <li>•To set the auto sterilization ON or OFF.</li> <li>•Available only if connected to the tank.</li> <li>•Do not use the system during sterilization<br/>in order to prevent scalding with hot<br/>water, or overheating of shower.</li> <li>•Ask a qualified installer or service<br/>technician to determine the level of<br/>sterilization function field settings<br/>according to the local laws and<br/>regulations.</li> </ul> |                                                                                                    | ON<br>OFF                                                                                                    |  |
| SYSTEM CHECK     | Energy<br>monitor     | <ul> <li>Present or historical chart of energy consumption, generation, or COP (Coefficient of Performance).</li> <li>For historical chart, the period is selected from 1 day/1 week/1year.</li> <li>Energy consumption (kWh) of heating, cooling, tank and total may be retrieved.</li> <li>The total power consumption is an estimated value based on 240 VAC and may differ from value measured by precise equipment.</li> </ul>         | <b>Present</b><br>Select and retrieve<br><b>Historical Chart</b><br>Select and retrieve                                                      | Total consumption (1year)         0.0         kwh         liveari 1121314151617181910011112         Jan, 2020:       0.0 kwh         <>Month \$Mode |  |
|                  | System<br>information | •Shows all system information in each area.                                                                                                    | Actual system information<br>of 10 items: Inlet / Outlet /<br>Tank / Buffer tank / COMP<br>frequency / Pump flow rate<br>Select and retrieve | System information12:42,Mon1. Inlet: 32 °F2. Outlet: 32 °F3. Tank: 104 °F4. Buffer tank: 32 °FPage                                                  |  |
|                  | Error<br>history      | <ul> <li>Refer to Troubleshooting for error codes.</li> <li>The most recent error code is displayed at the top.</li> </ul>                                                                                                    | Select and retrieve                                                                                                    | Error history 10:34am, Mon<br>1<br>2<br>3<br>4<br>[+-]Clear history                                                                                 |  |
|                  | Compressor            | •Shows the compressor performance.                                                                                                    | Select and retrieve                                                                                                    | Compressor 12:43,Mon<br>1. Current frequency : 0 Hz<br>2. (OFF-ON) counter : 0<br>3. Total ON time : 0 h<br>[_]Back                                 |  |
|                  | Heater                | • Total hours of ON time for Room heater/<br>Tank heater.                                                                                                    | Select and retrieve                                                                                                    | Heater 10:34am, Mon<br>Total ON time<br>發圖 : 0h<br>發⊮: 0h<br>[⊅]Back                                                                                |  |

| Menu<br>Function |                        | Description                                    | Default Setting                    | Display                                                                                                    |
|------------------|------------------------|------------------------------------------------|------------------------------------|----------------------------------------------------------------------------------------------------|
| L SETUP          | Touch sound            | • Adjust the level of operation sound.         | 3                                  | Touch sound 12:00am,Mon<br>Level                                                                                                    |
|                  | LCD contrast           | •Sets the screen contrast.                     | 3                                  | LCD contrast 10:34am,Mon<br>Low High<br>↓ Select [+-]Confirm                                                                               |
|                  | Backlight              | •Sets the duration of screen backlight.        | 1 min                              | Backlight 10:34am, Mon<br>OFF 5 mins<br>15 secs 10 mins<br>1 min<br>^Select [₊]Confirm                                                     |
|                  | Backlight<br>intensity | •Sets screen backlight brightness.             | 4                                  | Backlight intensity 10:34am, Mon<br>Dark Bright<br>Select [+-]Confirm                                                                      |
| PERSONA          | Clock format           | •Sets the type of clock display.               | 24h                                | Clock format 10:34am,Mon                                                                                                    |
|                  | Date & Time            | •Sets the present date and time.               | Year / Month / Day / Hour<br>/ Min | Date & Time     10:34am, Mon       Year/Month/Day     Hour : Min       2020     / 01 / 07     10 : 00 am       \$> Select     [+-] Confirm |
|                  | Language               | •Sets the display language for the top screen. | ENGLISH / FRANCAIS                 | Language 12:36,Mon<br>ENGLISH<br>FRANÇAIS<br>↓Select [↓]Confirm                                                                            |
|                  | Unlock<br>password     | •4 digit password for all the settings.        | 0000                               | Unlock password 10:34am, Mon                                                                                                    |

| I                    | Menu<br>Function                        | Description                                                                                                    | Default Setting | Display                                                                                                    |
|----------------------|-----------------------------------------|----------------------------------------------------------------------------------------------------|-----------------|----------------------------------------------------------------------------------------------------|
|                      | Service<br>Contact 1 /<br>Contact 2     | • Preset contact number for installer                                                                                                    | OFF             | Service setup 10:34am, Mon<br>Contact 1<br>Name : Bryan Adams<br>: 08812345678<br>- Select                                         |
|                      | Heater<br>capacity                      | • To reduce the heater power if unnecessary.                                                                                                    | 6 kW            | Heater capacity 12:20,Mon<br>3 kW<br>6 kW<br>^Select [+-] Confirm                                                                  |
|                      | Anti-freezing                           | • To activate or deactivate the water freeze prevention when the system is OFF                                                                                                    | Yes             | Yes<br>▲<br>No                                                                                                    |
| SETUP > SYSTEM SETUP | Tank<br>connection                      | • To connect tank to the system.                                                                                                    | No              | Yes<br>A<br>No                                                                                                    |
|                      | DHW<br>capacity                         | <ul> <li>To select tank heating capacity to variable or standard. Variable capacity heat up tank with fast mode and keep the tank temperature with efficient mode.</li> <li>While standard capacity heat up tank with rated heating capacity. This option is available if Tank connection is selected (YES).</li> </ul> | Variable        | Variable<br>Standard                                                                                                    |
| ALLEF                |                                         | <ul> <li>To connect tank to the system and if<br/>selected YES, to set ΔT temperature.</li> </ul>                                                                                                    | No              | Yes<br>No                                                                                                    |
| INSTA                | Buffer tank connection                  |                                                                                                    | 9°F             | Buffer tank     12:14, Mon       ∆T for Buffer tank       Range: (0°F~18°F)       Steps: ±1°F       9       *Select   [+-] Confirm |
|                      | •T<br>a<br>Tank heater<br>fo<br>a<br>() | • To select external or internal tank heater<br>and if External is selected, set a timer<br>for the heater to come on. This option is<br>available if Tank connection is selected<br>(YES).                                                                                                    | Internal        | Tank heater 10:34am, Mon<br>External<br>Internal<br>^Select [+-] Confirm                                                           |
|                      |                                         |                                                                                                    | 0:20            | Tank heater10:34am, MonTank heater: ON timeRange: (0:20~3:00)Steps: ±0:05\$Select[] Confirm                                        |

| Menu<br>Function              |                                  | Description                                                                                                    | Default Setting | Display                                                           |
|-------------------------------|----------------------------------|----------------------------------------------------------------------------------------------------|-----------------|-------------------------------------------------------------------|
|                               | Base pan<br>heater               | <ul> <li>Type A - The base pan heater activates<br/>only during de-ice operation.</li> <li>Type B -The base pan heater activates<br/>when outdoor ambient temperature is<br/>41°F or lower.</li> </ul> | А               | Base pan heater type 10:34am, Mon A B S Select [] Confirm         |
|                               | Alternative<br>outdoor<br>sensor | • To select an alternative outdoor sensor.                                                                                                    | No              | Yes<br>No                                                         |
| Ð                             | Backup<br>boiler                 | • To select to enable or disable backup boiler.                                                                                                    | No              | Yes<br>▲<br>No                                                    |
| INSTALLER SETUP > SYSTEM SETU | Circulation<br>liquid            | • To select whether to circulate water or glycol mixture in the system.                                                                                                    | Water           | Circulation liquid 10:34am, Mor<br>Water<br>Glycol                |
|                               | Heat-Cool<br>SW                  |                                                                                                    | No              | Yes<br>A<br>No                                                    |
|                               | Force heater                     | • To turn on Force heater either manually (by default) or automatically.                                                                                                    | Manual          | Force heater 10:34am,Mon<br>Auto<br>Manual<br>*Select [+-]Confirm |
|                               | Force<br>defrost                 | • If auto selection is set, the unit will start defrost operation if long heating hour operate during low outdoor temperature.                                                                         | Manual          | Auto<br>Manual                                                    |
|                               | Defrost<br>signal                | • To turn on defrost signal to stop fan coil<br>during defrost operation. If defrost signal<br>set to Yes, Backup boiler function will not<br>be available to use.                                     | No              | Yes<br>A<br>No                                                    |
|                               | Pump flow<br>rate                | • To set variable flow pump control or fix pump duty control.                                                                                                    | ΔΤ              | ΔT<br>Max. Duty                                                   |

| I                        | Menu<br>Function   | Description                                                | Default Setting                                                                                                    | Display                                                                                                    |
|--------------------------|--------------------|------------------------------------------------------------|----------------------------------------------------------------------------------------------------|----------------------------------------------------------------------------------------------------|
|                          | Operation<br>Setup | • To access to the four major functions or modes.          | Heat / Cool/ Auto / Tank                                                                                                    | Operation setup 10:34am,Mon<br>Heat<br>Cool<br>Auto<br>Tank<br>_Select [+-] Confirm                                                                                                    |
|                          | Heat               | • To set various water & ambient temperatures for heating. | Water temp. for heating ON/ Outdoor temp. for heating OFF/ $\Delta$ T for heating ON / Heater ON/ OFF                                                                             | Operation setup     10:34am, Mon       Heat     Water temp. for heating ON       Outdoor temp. for heating OFF     ΔT for heating ON       ↓ Select     [] Confirm                     |
| TION SETUP               |                    |                                                            | Water temp. for heating<br>ON<br>Compensation curve<br>Heating ON temps in<br>compensation curve or<br>direct input                                                               | Operation setup 10:34am, Mon<br>Heat ON: Water temp.<br>Compensation curve<br>Direct<br>Select [] Confirm                                                                              |
| INSTALLER SETUP > OPERAT |                    |                                                            | Compensation Curve<br>X axis: 23°F, 59°F<br>Y axis: 131°F, 95°F<br>Input the 4 temperature<br>points (2 on horizontal<br>X axis, 2 on vertical Y<br>axis).                        | Heat ON: Water temp.<br>131°F<br>95°F<br>68<br>-4 23°F 59°F 59<br>4→ Select [+-]Confirm                                                                                                |
|                          |                    |                                                            | <ul> <li>Temperature range: X axis:</li> <li>Temperature range for the X</li> <li>1. RAH040 model: 68°F ~</li> <li>Regardless of the above sett water set temperature.</li> </ul> | -4°F ~ 59°F, Y axis: See below.<br>7 axis input:<br>- 149°F<br>ing, there is a limit to the                                                                                            |
|                          |                    |                                                            | Water temp. for heating<br>ON > Direct<br>95°F                                                                                                    | Temperature for heating ON         Operation setup       10:35am,Mon         Heat ON: Water temp.         Range: (68°F~149°F)         Steps: ±1°F         \$Select         [+-]Confirm |
|                          |                    |                                                            | • Min. ~ Max. range is cond<br>RAH040 model: 68°F ~ 14<br>setting, there is a limit to the                                                                                        | itional as follows:<br>9°F Regardless of the above<br>he water set temperature.                                                                                                    |

| F              | Menu<br>Function | Description                                                | Default Setting                                                                                                    | Display                                                                                                    |
|----------------|------------------|------------------------------------------------------------|----------------------------------------------------------------------------------------------------|----------------------------------------------------------------------------------------------------|
|                | Heat             | • To set various water & ambient temperatures for heating. | Outdoor temp. for<br>heating OFF<br>75°F                                                                                                    | Temperature for heating<br>OFF<br>Operation setup 12:50,Mon<br>Heat OFF: Outdoor temp.<br>Range: (41°F~95°F)<br>Steps: ±1°F 75°F<br>\$Select [+]Confirm |
|                |                  |                                                            | <ul> <li>ΔT for heating ON</li> <li>9°F</li> <li>Set ΔT for heating ON.</li> <li>* This setting will not</li> <li>be available to set when</li> <li>pump flow rate set to</li> <li>Max. duty.</li> </ul> | Operation setup 12:51,Mon<br>Heat ON: ΔT<br>Range: (2°F~27°F)<br>Steps: ±1°F 9 °F<br>\$Select [←]Confirm                                                |
| ETUP           |                  |                                                            | Heater ON/OFF                                                                                                    |                                                                                                    |
| > OPERATION SE |                  |                                                            | Heater ON/OFF> Outdoor<br>temp. for heater ON<br>32°F<br>Temperature for heater<br>ON                                                                                                    | Operation setup     12:51,Mon       Heater ON: Outdoor temp.       Range: (-4°F~59°F)       Steps: ±1°F       \$Select                                  |
| TALLER SETUP   |                  |                                                            | Heater ON/OFF> Delay<br>time for heater ON<br>0:30 min<br>Delay time for heater to<br>turn on                                                                                                    | Operation setup     10:34am,Mon       Heater ON: Delay time       Range: (0:10~1:00)       Steps: ±0:10       \$Select                                  |
| INS            |                  |                                                            | Heater ON/OFF> Water<br>temperature for heater ON<br>-7°F<br>Setting of water<br>temperature to turn<br>on from water set<br>temperature.                                                                | Operation setup     12:53,Mon       Heater ON: ΔT of target Temp.       Range: (-18°F~-4°F)       Steps: ±1°F       Confirm                             |
|                |                  |                                                            | Heater ON/OFF> Water<br>temperature for heater<br>OFF<br>-4°F<br>Setting of water<br>temperature to turn<br>off from water set<br>temperature.                                                           | Operation setup     12:53,Mon       Heater OFF: ΔT of target Temp.       Range: (-6°F~0°F)       Steps: ±1°F       \$Select         [+-]Confirm         |

| F                | Menu<br>Function | Description                                                | Default Setting                                                                                                    | Display                                                                                                    |
|------------------|------------------|------------------------------------------------------------|----------------------------------------------------------------------------------------------------|----------------------------------------------------------------------------------------------------|
|                  | Cool             | • To set various water & ambient temperatures for cooling. | Water temperatures for cooling ON and $\Delta T$ for cooling ON.                                                                                                    | Operation setup 10:34am,Mon<br>Cool<br>Water temp. for cooling ON<br>ΔT for cooling ON<br>↓Select [↓]Confirm                                                                                           |
| N SETUP          |                  |                                                            | Water temp. for cooling<br>ON<br>Cooling ON<br>temperatures in<br>compensation curve or<br>direct input.                                                                                                    | Operation setup 10:34am, Mon<br>Cool ON: Water temp.<br>Compensation curve<br>Direct<br>Select [+-]Confirm                                                                                             |
| SETUP > OPERATIO |                  |                                                            | Water temp. for cooling<br>ON > Compensation<br>Curve<br>X axis: 68°F, 86°F<br>Y axis: 59°F, 50°F<br>Input the 4 temperature<br>points (2 on horizontal X<br>axis, 2 on vertical Y axis)                                                                 | Cool ON: Water temp.         59°F       68         50°F       41         59       68°F       96°F       86°F         41       59       68°F       86°F       86°F         42 Select       [+-] Confirm |
| INSTALLER        |                  |                                                            | Water temp. for cooling<br>ON > Direct<br>50°F<br>Set temperature for<br>Cooling ON                                                                                                    | Operation setup     12:55,Mon       Cool ON: Water temp.     Range: (41°F~68°F)       Steps: ±1°F     50 °F       \$Select     [] Confirm                                                              |
|                  |                  |                                                            | $\begin{array}{l} \Delta T \mbox{ for cooling ON} \\ 9^{\circ}F \\ \mbox{Set } \Delta T \mbox{ for cooling ON} \\ ^{*} \mbox{ This setting will not} \\ \mbox{be available to set when} \\ \mbox{pump flowrate set to} \\ \mbox{Max. duty.} \end{array}$ | Operation setup     12:56,Mon       Cool ON: ΔT     Range: (2°F~27°F)       Steps: ±1°F     9       \$Select     [] Confirm                                                                            |

| Table | 4-1 | Menu | Functions | continued    |
|-------|-----|------|-----------|--------------|
|       |     |      |           | 001101101010 |

| F                                 | Menu<br>Function | Description                                                                                                    | Default Setting                                                                                                    | Display                                                                                                    |
|-----------------------------------|------------------|----------------------------------------------------------------------------------------------------|----------------------------------------------------------------------------------------------------|----------------------------------------------------------------------------------------------------|
| INSTALLER SETUP > OPERATION SETUP | Auto             | •Automatic switch from Heat to Cool or<br>Cool to Heat.                                                                                                    | Outdoor temperatures<br>for switching from Heat<br>to Cool or Cool to Heat.<br>Outdoor temp. for (Heat to<br>Cool) / Outdoor temp. for<br>(Cool to Heat) | Operation setup 10:34am, Mor<br>Auto<br>Outdoor temp. for (Heat to Cool)<br>Outdoor temp. for (Cool to Heat)<br>- Select [+-]Confirm                                                                                 |
|                                   |                  | <ul> <li>Automatic switch from Heat to Cool or Cool to Heat.</li> <li>Ou Cool to Heat.</li> <li>Ou Cool (Ccool)</li> <li>Ou to Cool (Ccool)</li> <li>Ou to Cool (Ccool)</li> <li>Ou to Cool (Ccool)</li> <li>Setting functions for the tank.</li> <li>Available only if connected to the tank.</li> <li>Floo (mage and and and and and and and and and and</li></ul> | Outdoor temp. for (Heat<br>to Cool)<br>59°F<br>Set outdoor temperature<br>for switching from Heat<br>to Cool.                                            | Operation setup     12:56, Mon       Auto:Outdoor temp. (Heat to Cool)       Range: (52°F~77°F)       Steps: ±1°F       \$Select                                                                                     |
|                                   |                  |                                                                                                    | <b>Outdoor temp. for (Cool</b><br>to Heat)<br>50°F<br>Set outdoor temperature<br>for switching from Cool<br>to Heat.                                     | Operation setup     12:56, Mon       Auto:Outdoor temp. (Cool to Heat)       Range: (41°F~57°F)       Steps: ±1°F       \$50       \$Select                                                                          |
|                                   | Tank             | <ul><li>Setting functions for the tank.</li><li>Available only if connected to the tank.</li></ul>                                                                                                    | Floor operation time (max)<br>/ Tank heat up time (max)<br>/ Tank re-heat temp. /<br>Sterilization<br>The display will show 3<br>functions at a time.    | Operation setup     10:34am,Mon       Tank     Floor operation time (max)       Tank heat up time (max)       Tank re-heat temp.      Select     [+-]Confirm                                                         |
|                                   |                  |                                                                                                    | Floor operation time<br>(max)<br>8:00<br>Maximum time for floor<br>operation (in hours and<br>minutes)                                                   | Operation setup     10:34am, Mor       Tank: Floor ope. time (max)       Range: (0:30~10:00)       Steps: ±0:30       \$Select       [+-] Confirm                                                                    |
|                                   |                  |                                                                                                    | Tank heat up time (max)<br>1:00<br>Maximum time for<br>heating the tank (in<br>hours and minutes)                                                        | Operation setup     10:34am, Mor       Tank: Heat up time (max)       Range: (0:05~4:00)       Steps: ±0:05       \$Select       [] Confirm                                                                          |
|                                   |                  |                                                                                                    | <b>Tank re-heat temp.</b><br>-14°F<br>Set temperature to<br>perform re-heat of tank<br>water.                                                            | Operation setup     12:57, Mon       Tank:Re-heat temp.       Range: (-21°F~-4°F)       Steps: ±1°F       \$Select                                                                                                   |
|                                   |                  |                                                                                                    | Sterilization<br>Monday<br>Sterilization may be set<br>for 1 or more days of the<br>week.<br>Sun / Mon / Tue /<br>Wed / Thu / Fri / Sat                  | Operation setup       10:34am, Mon         Sterilization: Day         Sun       Mon         Tue       Wed         Thu       Fri         Sat       -         →       -       -         HDay       J/-       []Confirm |

| Menu<br>Function        |                          | Description                                                                                                    | Default Setting                                                                                                    | Display                                                                                                    |
|-------------------------|--------------------------|----------------------------------------------------------------------------------------------------|----------------------------------------------------------------------------------------------------|----------------------------------------------------------------------------------------------------|
| NTION SETUP             | Tank                     | •Automatic switch from Heat to Cool or<br>Cool to Heat.                                                                                                    | Sterilization: Time<br>12:00<br>Time of the selected<br>day(s) of the week to<br>sterilize the tank<br>0:00 ~ 23:59                                       | Operation setup       10:34am,Mon         Sterilization: Time       10:34am,Mon         12:00 pm       > Select         ↓ Select       [] Confirm                                                                                                    |
| INSTALLER SETUP > OPERA |                          |                                                                                                    | Sterilization: Boiling<br>Temp<br>149°F<br>Set boiling temperatures<br>for sterilize the tank.                                                            | Operation setup     12:58,Mon       Sterilization: Boiling temp.       Range: (131°F~149°F)       Steps: ±1°F       Select   [←] Confirm                                                                                                    |
|                         |                          |                                                                                                    | Sterilization: Ope. time<br>(max)<br>0:10<br>Set sterilizing time (in<br>hours and minutes)                                                               | Operation setup     10:34am, Mon       Sterilization: Ope. time (max)       Range: (0:05~1:00)       Steps: ±0:05       Select       [+-] Confirm                                                                                                    |
|                         | Pump<br>maximum<br>speed | • To set the maximum speed of the pump.                                                                                                    | Setting the flow rate, max.<br>duty and operation ON/<br>OFF of the pump.<br>Flow rate: XX:X gal/min<br>Max. Duty: 0x40 ~ 0xFE,<br>Pump: ON/OFF/Air Purge | Service setup 12:59, Mon<br>Flow rate Max. Duty Operation<br>0.00 gal/min 0x00 	 Air Purge<br>Select                                                                                                    |
| ICE SETUP               | Pump down                | • To set the pump down operation.                                                                                                    | <b>Pump down operation</b><br>ON                                                                                                    | Service seture 10,04 em 10,04 em 10,04 |
| ETUP > SERV             | Dry Concrete             | <ul> <li>To dry the concrete (floor, walls, etc.)<br/>during construction.</li> <li>Do not use this menu for any other<br/>purposes and in period other than during<br/>construction</li> </ul> | Edit to set the temperature<br>of dry concrete.<br>ON / Edit                                                                                              | Service setup 10:34am,Mor<br>Dry concrete<br>ON<br>Edit<br>"Select [+-]Confirm                                                                                                    |
| INSTALLER SE            |                          |                                                                                                    | Edit<br>Stages: 1<br>Temperature: 77°F<br>Heating temperature<br>for drying the concrete.<br>Select the desired stages:<br>1 ~ 10, range: 1 ~ 99          | Service setup     13:01,Mon       Dry concrete: 1/10       Range: (77°F~131°F)       Steps: ±1°F       ^Select                                                                                                    |
|                         |                          |                                                                                                    | ON<br>Confirm the setting<br>temperatures of dry<br>concrete for each stage.                                                                              | Service setup     13:00,Mon       Dry concrete: Status                                                                                                    |

| I            | Menu<br>Function   | Description                                              | Default Setting                                                                 | Display                                                                                                    |
|--------------|--------------------|----------------------------------------------------------|---------------------------------------------------------------------------------|----------------------------------------------------------------------------------------------------|
| ETUP         | Service<br>contact | • To set up to 2 contact names and numbers for the User. | Service engineer's name<br>and contact number.<br>Contact 1 / Contact 2         | Service setup 10:34am, Mor<br>Service contact:<br>Contact 1<br>Contact 2<br>Select [+-]Confirm                                         |
| > SERVICE SI |                    |                                                          | <b>Contact 1 / Contact 2</b><br>Contact name or<br>number.<br>Name / phone icon | Service contact     10:34am, Mon       Contact 1       Name       Bryan Adams       값       :09812345678      Select       [+-]Edit    |
| FALLER SETUR |                    |                                                          | Input name and number<br>Contact name: alphabet                                 | Contact-1<br>ABC/abc 0-9/Other<br>ABCDEFGHIJKLMINOPQR Space<br>STUVWXYZ abcdefghi BS<br>jklmnopqrstuvwxyz Conf<br>∢_+>Select [+-]Enter |
| .SNI         |                    |                                                          | a ~ z.<br>Contact number: 1 ~ 9                                                 | Number:<br>2 3 (<br>4 5 6 )<br>7 8 9 - BS<br>★ 0 # _ Conf<br>4 → Select [+-]Enter                                                      |

# **5** Diagrams

Figure 5-1 Optional Piping System

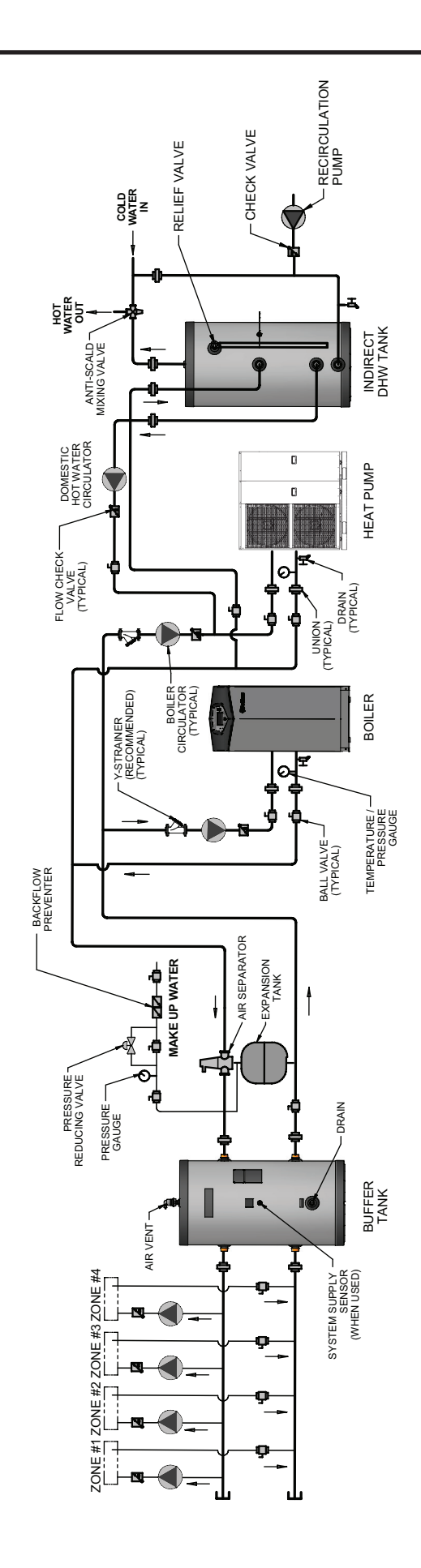

### Handling of the Mono bloc unit

The Mono bloc unit is a large and heavy unit. The handling of the unit is only to be done by lifting tools with slings. These slings can be fitted into sleeves at the unit's base frame.

### Select the best location

Install the Mono bloc unit in outdoor locations only. Avoid installations in areas where the ambient temperature may drop below -4°F. The Mono bloc unit must be installed on a flat, solid surface. The installation place must be removed from any heat source or steam which may effect the operation of the Mono bloc unit.

The Mono bloc unit must be installed:

- In a place where air circulation is good.
- In a place where drainage can be easily done.
- In a place where Mono bloc unit's operation noise will not cause discomfort to the user.
- In a place which is accessible for maintenance.
- In a place where flammable gas leaking might not occur.
- In a place where the Mono bloc unit's piping and wiring lengths come within reasonable ranges.

Be sure to keep minimum distance of spaces as illustrated in Figure 9-1, from the wall, ceiling, or other obstacles.

If an awning is built over the unit to prevent direct sunlight or rain, be careful that heat radiation from the condenser is not obstructed. Do not place any obstacles which may cause a short circuit of the discharged air. Avoid installing the Mono bloc unit at a location where the suction side may be exposed directly to wind.

If the Mono bloc unit installed near the sea, a region with high content of sulphur, or an oily location (e.g. machinery oil, etc.), its lifespan may be shortened.

When installing the product in a place where it will be affected by typhoon or strong wind such as wind blowing between buildings, including the rooftop of a building and a place where there is no building in surroundings, fix the product with an overturn prevention wire, etc.

### Mono bloc unit installation

Mono bloc unit will become heavy when filled with water. Please install the unit on a strong concrete floor and consider the weight of the unit and water. Fix Mono bloc unit on the concrete floor with 7/16" - 20 UNF anchor bolt at 4 locations. The pull-out strength of these anchor bolts must be above 3372 lbf (15000N).

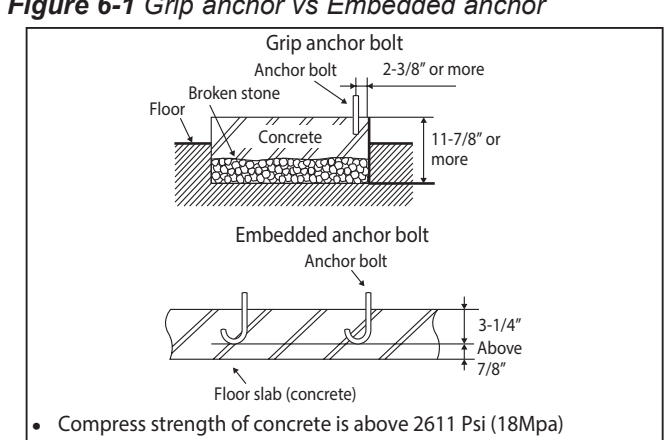

### Disposal of Mono block unit drain water

When a Drain elbow is used, please ensure to follow below:

- The unit should be placed on a stand which is taller than 2 inches.
- Cover the 8 holes (ø7/8 inches) with Rubber cap (refer to illustration below)
- Use a tray (field supply) when necessary to dispose the Mono bloc unit drain water.

If the unit is used in an area where the temperature falls below 32°F for 2 or 3 consecutive days, it is recommended not to use the Drain elbow and Rubber cap. If used, the drain water freezes and the fan will not rotate.

#### Figure 6-2 Unit drain

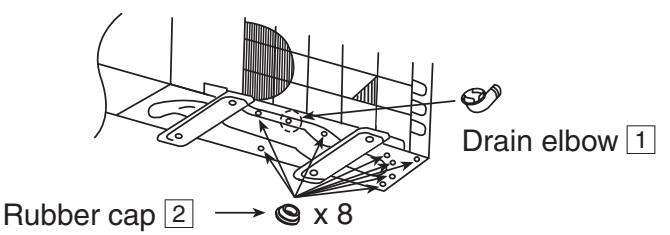

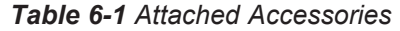

| No. | Accessories Part   | Qty. |
|-----|--------------------|------|
| 1   | Drain elbow        | 1    |
| 2   | Rubber cap         | 8    |
| 3   | Remote controller  | 1    |
| 4   | Outdoor sensor     | 1    |
| 5   | Tank sensor        | 1    |
| 6   | Buffer tank sensor | 1    |

| No. | Part            | Specification           |
|-----|-----------------|-------------------------|
| i   | two-way valve   | 20 - 30VAC, 0.5A        |
| ii  | three-way valve | 20 - 30VAC, 0.5A        |
| iii | Room thermostat | 20 - 30VAC, 2VA (0.15A) |
| v   | Extra pump      | 110-130VAC, 0.54A       |

Table 6-2 Field Supplied Accessories (Optional)

Figure 6-3 Minimum distance for installation

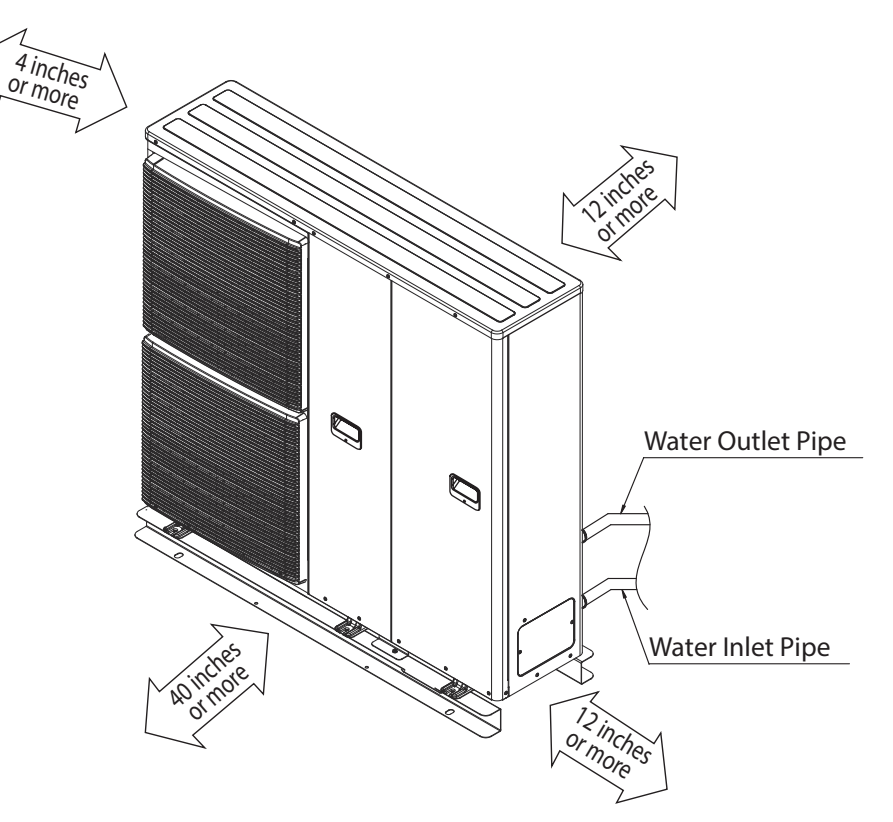

### **Piping installation**

WARNING This section is for authorized and licensed electrician / water system installers only. Work behind the cabinet front plate secured by screws must only be carried out under supervision of qualified installer or service technician.

#### **Typical Piping Installation**

A qualified installer or service technician should install this water circuit.

This water circuit must comply with relevant national regulations, and local building regulation codes. Ensure the components installed in the water circuit could withstand water pressure during operation. Do not apply excessive force to piping that may damage the pipes. Use Rp 1<sup>1</sup>/<sub>4</sub>" nut for both water inlet and water outlet connection and clean all piping with tap water before connecting to the Mono bloc unit. Cover the pipe end to prevent dirt and dust when inserting it through a wall. If an existing tank is to be connected to this Mono bloc unit, ensure the pipes are clean before water pipe installation is carried out.

Choose proper sealer which can withstand the pressures and temperatures of the system. Make sure to use two spanners to tighten the connection. Tighten the nuts with torque wrench: 86.74 lb\*ft. If non-brass metallic piping is used for installation, make sure to insulate the piping to prevent galvanic corrosion. Do not use pipes that are crushed or deformed. If these inferior pipes are used, it may cause unit malfunction. Make sure to insulate the water circuit piping (insulator thickness: 3/4 inches or more) to prevent condensation during cooling operation and reduction of heating capacity, as well as avoid freezing of the outdoor water circuit piping during winter season.

After installation, check the water leakage condition in connection area during test run. In case of a power supply failure or pump operating failure, drain the system. When water is idle inside the system, it is likely to freeze which could damage the system. See Figure 9-4 for example illustration.

### **Drainage Piping Installation**

Use a drain hose with an inner diameter of 5/8 inches The hose must be installed in a continuously downward direction and left open to the frost-free atmosphere.

If the drain hose is long, use a metal support fixture along the way to eliminate the wavy pattern of the drain tube. Water will drip from this hose, therefore the outlet of this hose must be installed in an area where the outlet cannot become blocked.

Do not insert this hose into a sewage or drain pipe that may generate ammonia gas, sulfuric gas, etc. If necessary, use a hose clamp to tighten the hose at the drain hose connector to prevent it from leaking.

**CAUTION** Do not over tighten. This can cause water leakage.

Figure 6-5 Drain hose connector

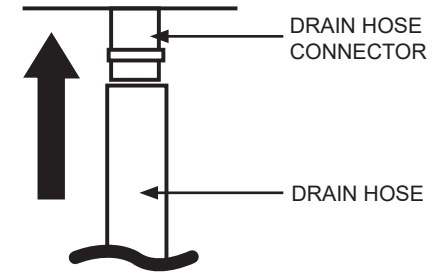

Figure 6-4 Unit drainage in case of power outage

This section is for authorised and licensed electricians only. Work behind the cabinet front plate secured by screws must only be carried out under supervision of qualified installer or service technician.

#### **Remove the cabinet front plate**

- 1. Remove the four (4) mounting screws as shown in the illustration.
- 2. Slide the cabinet front plate downward to release the pawls. Then, pull it toward front to remove it.

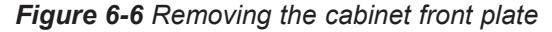

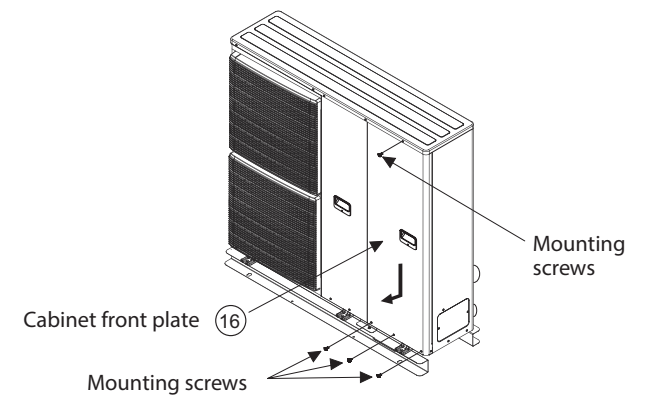

#### Fixing of power supply cord

Table 6-3 Cable size requirements

- 1. An isolating device must be connected to the power supply cable.
- 2. The isolating device (disconnecting means) should have minimum 1/8 inch contact gap.
  - Connect the approved polychloroprene sheathed power supply 1 cord and power supply 2 cord and type designation 60245 IEC 57 or heavier cord to the terminal board, and to the other end of the cord to isolating device (Disconnecting means). See table 9-3 for cable size requirement.
  - To avoid the cable and cord being damaged by sharp edges, the cable and cord must be passed through the designated holes before being connected to the terminal block.
- 3. Secure the cable onto the control board with the holder (clamper).

| Model  | Cable<br>Size   | Isolating<br>Devices | Recommended<br>RCD |
|--------|-----------------|----------------------|--------------------|
| RAH040 | 3 x min. 10 AWG | 30A                  | 30mA, 2P, type A   |

#### Figure 6-7 Unit terminal

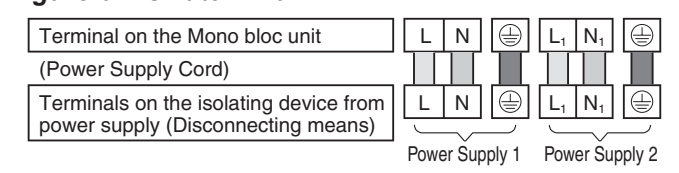

#### Figure 6-8 Wire stripping and connecting requirement

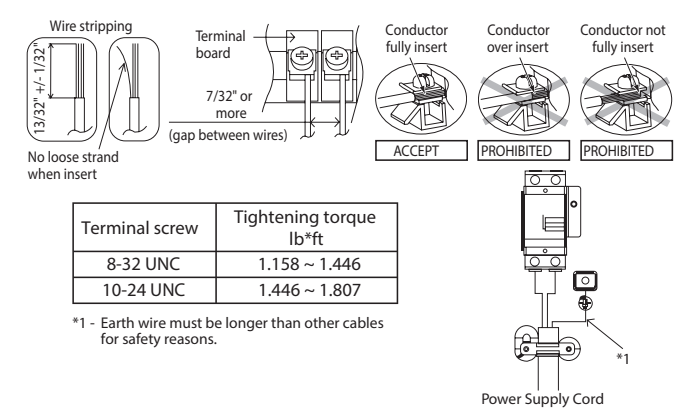

#### **Connection requirement for RAH040**

This equipment's Power Supply 1 complies with IEC 61000-3-12 provided that the short circuit power Ssc is greater than or equal to 1900kW at the interface point between the user's supply and the public system. It is the responsibility of the installer or user of the equipment to ensure, by consultation with the distribution network operator if necessary, that the equipment is connected only to a supply with a short circuit power Ssc greater than or equal to 1900kW.

The equipment's Power Supply 1 complies with IEC 61000-3-11 and shall be connected to a suitable supply network, having services current capacity  $\geq$  100A per phase. Please confirm with the local power provider that the service current capacity at the interface point is sufficient for the installation of the equipment.

This equipment's Power Supply 2 complies with IEC 61000-3-12. The equipment's Power Supply 2 complies with IEC 61000-3-11 and shall be connected to suitable supply network, with the following maximum permissible system impedance Zmax = 0.193 ohm ( $\Omega$ ) at the interface.

Please confirm with local power provider to ensure that the Power Supply 2 is connected only to a supply whose impedance is less than the units rated value.

#### **Connection requirement for RAH040**

All connections shall follow the local national wiring standard. It is strongly recommended to use manufacturer-recommended parts and accessories for installation.

For connection to main PCB:

- 1. Two-way valve connection is 20-30VAC, with a 0.5A maximum. Wires shall be a minimum 16AWG with type designation 60245 IEC 57 or heavier, or similarly double insulation sheathed cable.
- 2. Three-way valve connection is 20-30VAC,with a 0.5A maximum. Wires shall be a minimum 16AWG, with type designation 60245 IEC 57 or heavier, or similarly double insulation sheathed cable.
- **3.** Room Thermostat connection is 20-30VAC, with a 0.15A maximum. Wires shall be a minimum 22AWG, with type designation 60245 IEC 57 or heavier cord, or similarly double insulation sheathed cable.
- 4. Maximum output power of booster heater shall be  $\leq 3$  kW. Booster heater connection is 208-240VAC, with a 13A maximum. Wires shall be a minimum 12AWG, with type designation 60245 IEC 57 or heavier.
- 5. Extra pump connection is 110-130VAC, with a 0.54A maximum. Wires shall be a minimum 16AWG, with type designation 60245 IEC 57 or heavier.
- 6. Boiler contact/Defrost signal connection is 120/240VAC, with a 3A maximum. Wires shall be a minimum 16AWG, with type designation 60245 IEC 57 or heavier.
- 7. Heat/Cool switch connection is 24VDC, with a 0.2A maximum. Wires shall be a minimum 18AWG, double insulation layer of PVC-sheathed or rubber-sheathed cable.
- 8. Tank sensor connection is 5VDC, with a 0.2mA maximum. Wires shall be a minimum 22AWG, double insulation layer (with insulation strength of min 30V) of PVCsheathed or rubber-sheathed cable.
- **9.** Buffer tank sensor connection is 5VDC, with a 0.2mA maximum. Wires shall be a minimum 22AWG, double insulation layer(with insulation strength of min 30V) of PVCsheathed or rubber-sheathed cable.
- 10. Outdoor air sensor connection is 5VDC, with a 0.2mA maximum. Wires shall be a minimum 22AWG, double insulation layer of PVC-sheathed or rubbersheathed.
- 11. OLP booster heater connection is 12VDC, with a 0.2A maximum. Wires shall be a minimum 16AWG, double insulation layer of PVC-sheathed or rubber-sheathed cable.

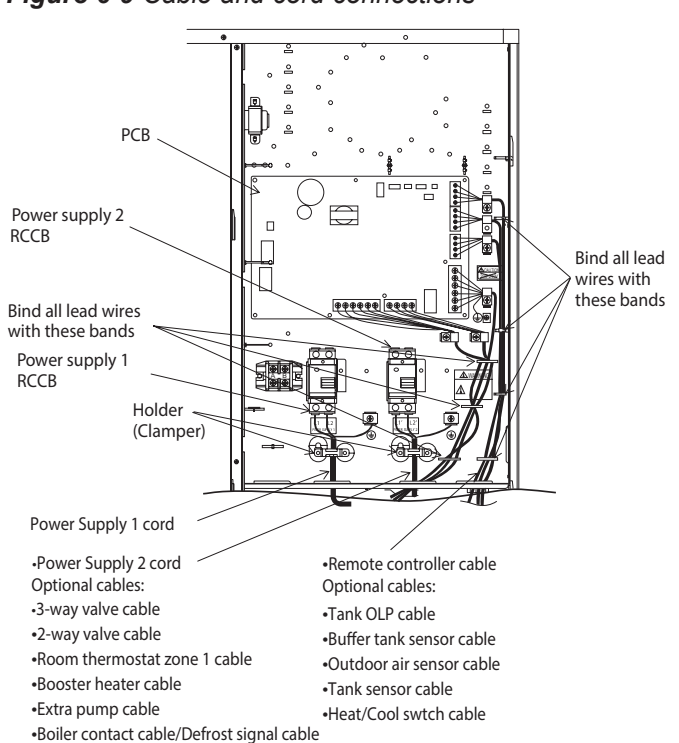

Table 6-4 Screw terminal tightening torque

| Terminal screw on PCB | Maximum tightening<br>torque lb*ft |
|-----------------------|------------------------------------|
| 4-40 UNC              | 0.3688                             |
| 8-32 UNC              | 0.8851                             |

### Installation of Remote Controller Installation location

Install at the height of 3-1/4 to 5 feet from the floor at a location where average room temperature can be detected). Install vertically against the wall.

Avoid the following locations for installation.

- 1. By the window, etc. exposed to direct sunlight or direct air.
- 2. In the shadow or backside of objects deviated from the room airflow.
- **3.** Location where condensation occurs (The Remote Controller is not moisture proof or drip proof.)
- 4. Location near a heat source.
- 5. Uneven surface.

Keep distance of 3-1/4 feet or more from the TV, radio and PC (due to fuzzy image or noise).

Figure 6-9 Cable and cord connections

#### **Remote controller wiring**

Remote controller connection is 16VDC, with a 25mA maximum. Wires shall be a minimum 22AWG, of double insulation PVC-sheathed or rubber sheathed cable. Total cable length shall be 165 feet or less. Be careful not to connect cables to other terminals (e.g. power source wiring terminal). Malfunction may occur. Do not bundle together with the power source wiring or store in the same metal tube. Operation error may occur.

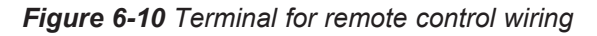

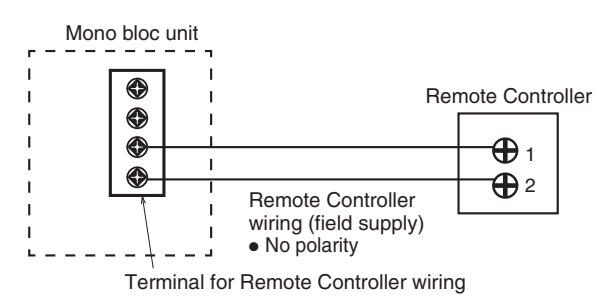

#### Mounting the remote controller

For the exposed type, use a drill to make two holes for the mounting screws.

#### Figure 6-11 Removing top case from remote controller

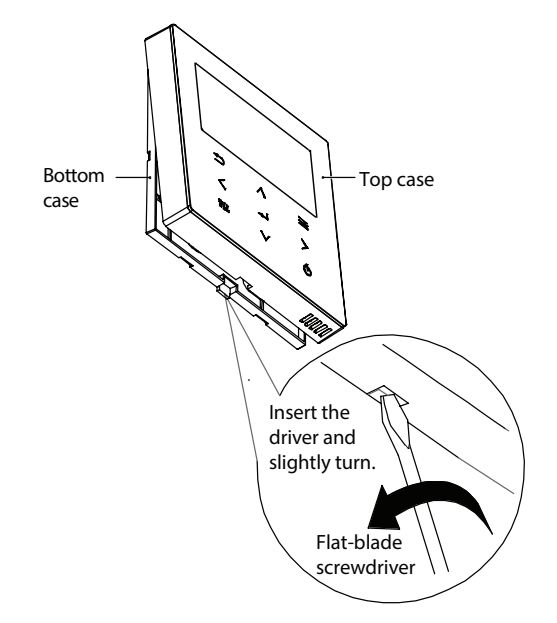

#### 

This section is for authorized and licensed electrician only. Work behind the Cabinet Front Plate secured by screws must only be carried out under supervision of qualified contractor, installation engineer or service person.

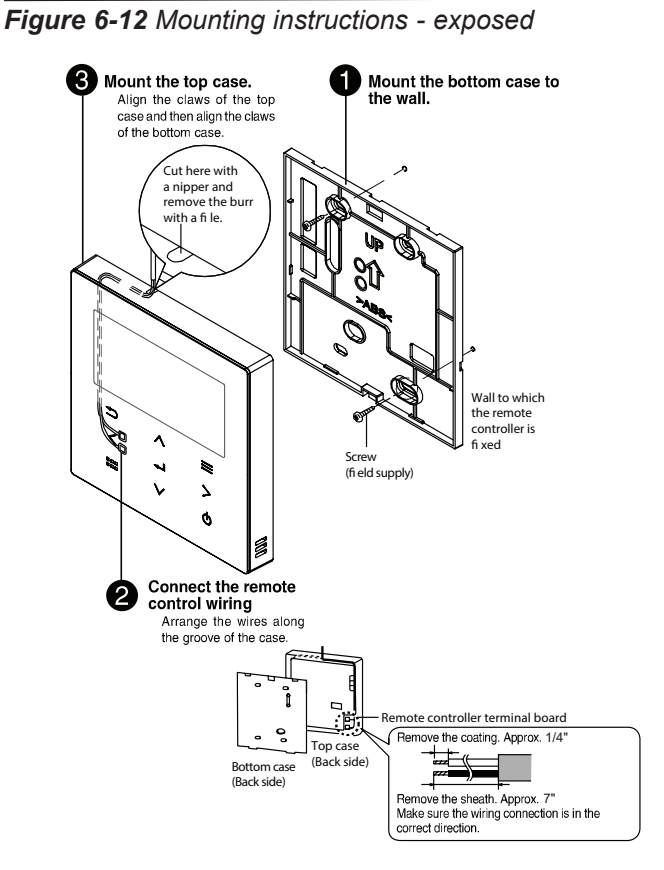

For the embedded type, use a drill to make two holes for the mounting screws.

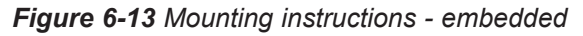

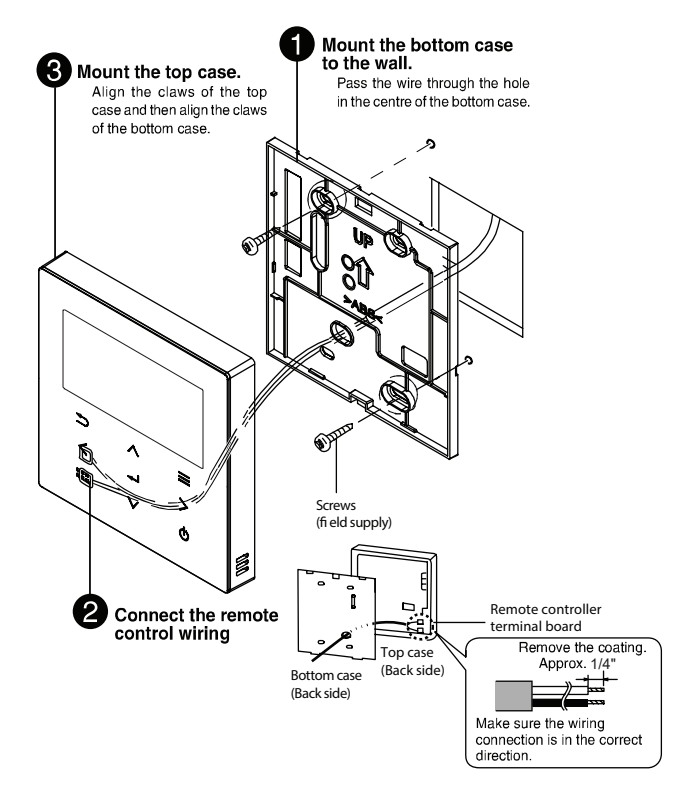

34

#### **Charging the water**

Make sure all the piping installations are properly done before carrying out the following steps:

- 1. Open Cabinet front plate to access to the Pressure Relief Valve and Air Purge Valve.
- 2. Turn the plug on the Air Purge Valve outlet counterclockwise by one complete turn from fully closed position.

#### Figure 6-14 Turn plug counter clockwise

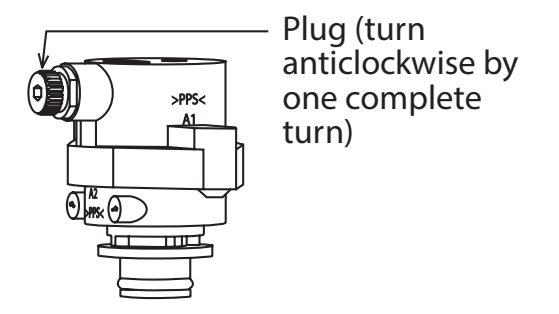

### Air purge valve

3. Set the Pressure Relief Valve level "DOWN".

#### Figure 6-15 Pressure relief valve

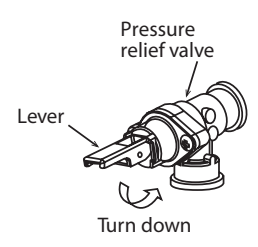

Pressure relief valve

- 4. Start filling water (with pressure more than 15 Psi) to the Mono bloc unit via water inlet. Stop filling water if the free water flow through Pressure Relief Valve drain hose.
- 5. Turn ON the power supply and make sure Water Pump is running.
- 6. Check and make sure no water leaking at the tube connecting points.
- 7. Reinstall the Cabinet front plate by tightening the 2 mounting screws.

#### Reconfirmation

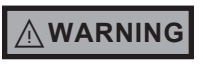

Be sure to switch off all power supply before performing each of the processes in this section. Before obtaining access to terminals, all supply circuits must be disconnected.

#### **Check Water Pressure**

Water pressure should not be lower than 7 Psi (with inspects the Water Pressure Gauge). If necessary add tap water into the water circuit.

#### **Check Pressure Relief Valve**

- 1. Check for correct operation of Pressure Relief Valve by turning on the lever to become horizontal.
- 2. If you do not hear a clacking sound (due to water drainage), contact your local a qualified installer or technician.
- 3. Push down the lever after finish checking.
- 4. In the case water keeps draining out from the unit, switch off the system, and then contact your local a qualified installer or technician.

#### **Expansion Vessel Pre Pressure Checking**

- 1. The Mono bloc unit has a build-in Expansion Vessel with 2.64 Gallons air capacity and initial pressure of 15 Psi.
- 2. Without an antifreeze agent, the total amount of water in the system should be below 52.83 Gallons.
- 3. If the total amount of water is more than 52.83 Gallons, please add an expansion vessel (field supply).
- 4. In the case of using an antifreeze agent, the expansion rate ε is different depending on its maker.
- 5. Please refer to the antifreeze agent maker for the expansion rate  $\varepsilon$  before calculating the upper limit water volume of the system.
- 6. The expansion vessel capacity required for the system can be calculated from the formula below.

$$= \frac{\ell_X V_0}{(P_0/P_1) - (P_0/P_2)}$$

V : Required gas volume < expansion vessel volume Gallons>

- Vo : System total water volume <Gallons>
- € : Expansion rate
- P<sub>1</sub>: Starting system pressure (PSI)
- P<sub>2</sub> : Final system pressure (PSI)
- $P_0 \quad : \text{Initial pressure (PSI)}$

 $\odot~$  It's advised to add 10% margin for required volume of calculation.

If the height difference between the Mono bloc unit and the highest point of the system water circuit (H) is more than 23 feet, please adjust the initial pressure of the expansion vessel ( $P_0$ ) according to the following formula.

 $P_0 = (1.45^*H + 4.35) PSI$ 

#### **Check RCCB**

Ensure the RCCB set to "ON" before checking RCCB. Turn on the power supply to the Mono bloc unit. This testing can only be done when power is supplied to the Mono bloc unit.

#### 

Be careful not to touch parts other than RCCB test button when the power is supplied to Mono bloc unit. Touching the Mono bloc unit while powered could result in electrical shock.

Push the "TEST" button on the RCCB. The lever will turn down and indicate "0", if it is functioning normally. Contact authorized installer or technician if the RCCB malfunctions.

Turn off the power supply to the Mono bloc unit.

If the RCCB functions normally, set the lever to "ON" again after testing is complete.

This product contains fluorinated greenhouse gasses. Refrigerant type : R32 (GWP=675) for RAH040 Amount : 3.53 lbs (1.080 ton CO2 equivalent)

#### **Test Run**

- 1. Before test run, make sure below items have been checked:
  - Pipe work is properly done.
  - Electric cable connections are properly done.
  - Mono bloc unit is filled up with water and trapped air is released.
- 2. Antifreeze agent must be added into the water circuit to prevent freezing of water when outdoor ambient temperatures are low.
  - Recommended antifreeze: Propylene glycol: 40% (equivalent to -4°F)
- 3. Turn ON the Mono bloc unit and RCCB.

NOTICE

During winter, turn on the power supply and standby the unit for at least 15 minutes before test run. Allow sufficient time to warm up refrigerant and prevent wrong error code judgement.

- 4. For normal operation, Water Pressure Gauge reading should be between 7 Psi and 43.5 Psi.
- 5. After test run, clean the Magnetic Water Filter Set. Reinstall it after cleaning.

#### **Air Purge Valve Test Run**

Before test running the water circulation circuit, loosen the plug on the air purge valve on the unit counterclockwise and be sure to thoroughly release any air from the drain plugs on each terminal.

During air purging, keep water pressure applied to the circulation circuit by supplying water to the circuit. (If the water pressure drops, the air cannot be discharged sufficiently.) Particularly, when the three-way valve switches from the heating circuit to the tank circuit five minutes after the air purge operation begins, the air that has accumulated in the heat exchanger inside the tank may flow into the pump, causing it to dry run. In this case, please quickly remove the air from the circulation circuit by releasing the air from the drains located at the back of the mono bloc unit.

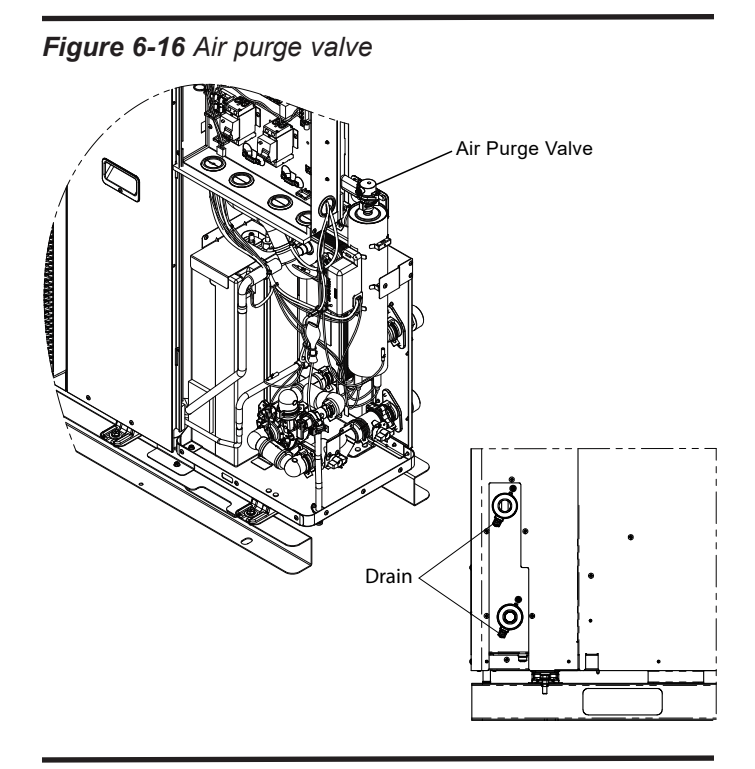

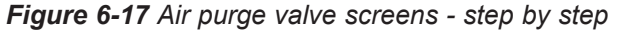

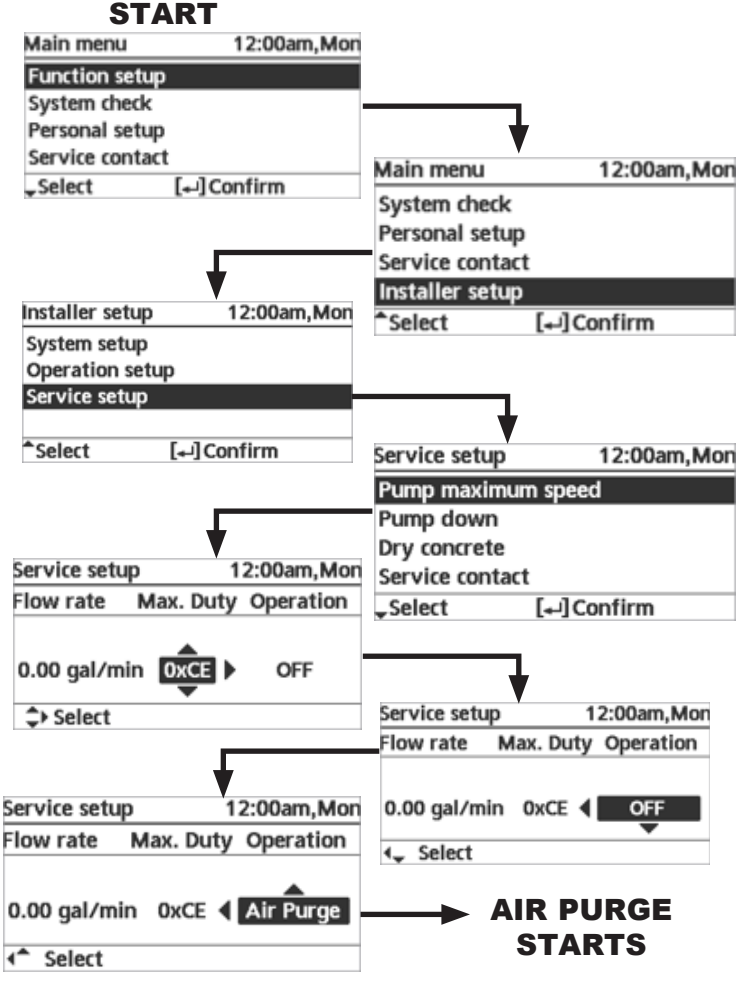

#### NOTICE

If the pump is left running dry for a long period of time, it may cause the pump to malfunction.

Once all the air has been removed from the water circulation circuit, such as when the flow rate remains constant for a certain period of time, turn it OFF and press Menu to end the air purge. After the air purge operation, carry out normal operation, and when you can no longer hear the sound of air flowing from the water circulation circuit, turn the air purge valve plug clockwise to tighten it.

#### Check water flow or water circuit

Confirm the maximum water flow during main pump operation is no less than 3.96 GPM. Water flow can be checked through service setup. Heating operation at low water temperature with lower water flow may trigger "H75" during defrost process.

#### **Reset overload protector**

Overload Protector prevents the water from over heating. When the Overload Protector trips at high water temperature, take the following steps to reset it:

- 1. Take out the cover.
- 2. Use a test pen to push the center of the button gently in order to reset the Overload Protector.
- 3. Fix the cover to its original position.

#### Figure 6-16 Overload protector

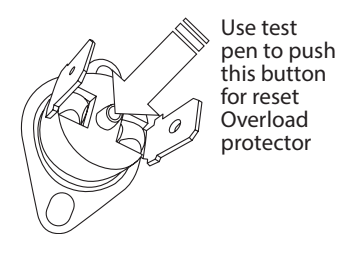

#### Maintenance

In order to ensure optimal performance of the unit, seasonal inspections on the unit, functional check of RCCB, field wiring, and piping have to be carried out at regular intervals. This maintenance should be carried out by a qualified installer or service technician.

#### Maintenance for magnetic water filter set

- 1. Remove the cover by loosening the mounting screws to access to the Magnetic Water Filter Set.
- 2. Turn OFF power supply.
- 3. Set the two valves for the Magnetic Water Filter Set to "CLOSE".
- 4. Take off the clip, then gently pull out the mesh. A small amount of water may drain out from it.
- 5. Clean the mesh with warm water to remove all stains. Use a soft brush if necessary.
- 6. Reinstall the mesh to the Magnetic Water Filter Set and clip it back on.
- 7. Set the two valves for the Magnetic Water Filter Set to "OPEN".
- 8. Turn ON power supply.
- **9.** After cleaning, reinstall the cover by tightening the mounting screws properly.

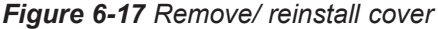

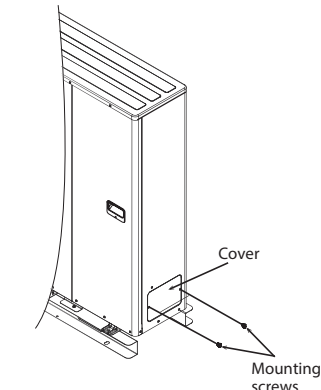

#### Variation of system

This section introduces variation of various systems using Air-To-Water Heatpump and actual setting method.

#### **Temperature setting variation for heating**

Remote Controller

Connect floor heating or radiator directly to the Mono bloc. This is the basic form of the most simple system.

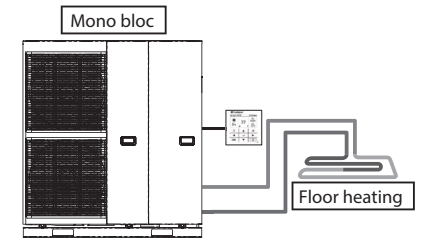

| Setting of remote controller        |
|-------------------------------------|
| Installer setting<br>System setup   |
| Zone & Sensor:<br>Water temperature |

#### Room Thermostat

Connect floor heating or radiator directly to the Mono bloc. Install the remote controller in the room where floor heating is installed. This is an application that uses remote controller as Room Thermostat.

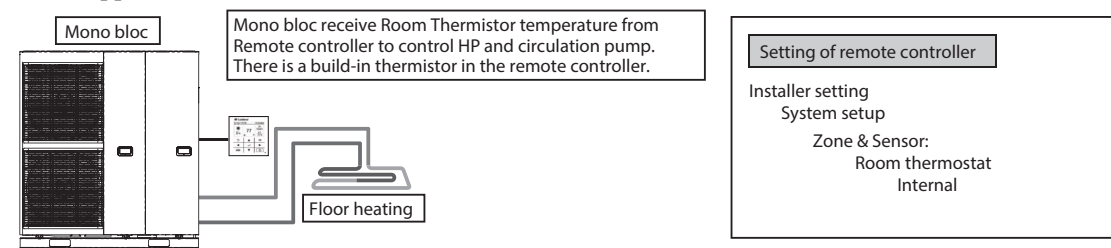

External Room Thermostat

Connect floor heating or radiator directly to Mono bloc. Install separate external Room Thermostat (field supply) in the room where floor heating is installed. This is an application that uses external Room Thermostat.

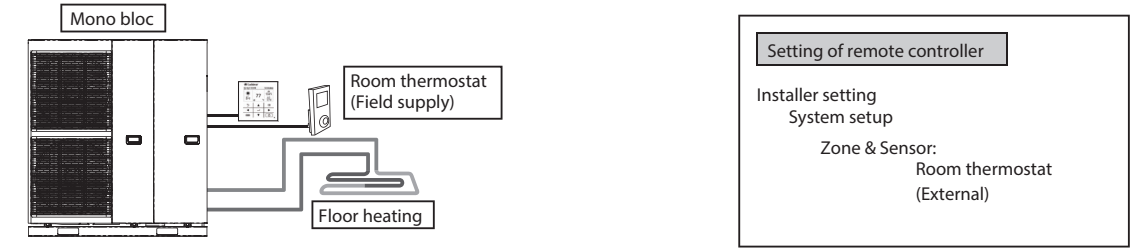

### **Installation Examples - Systems with Optional Equipment** DHW (Domestic Hot Water) tank connection

This is an application that connects the DHW tank to the Mono bloc through three-way valve.

DHW tank's temperature is detected by tank thermistor (specified by the manufacturer).

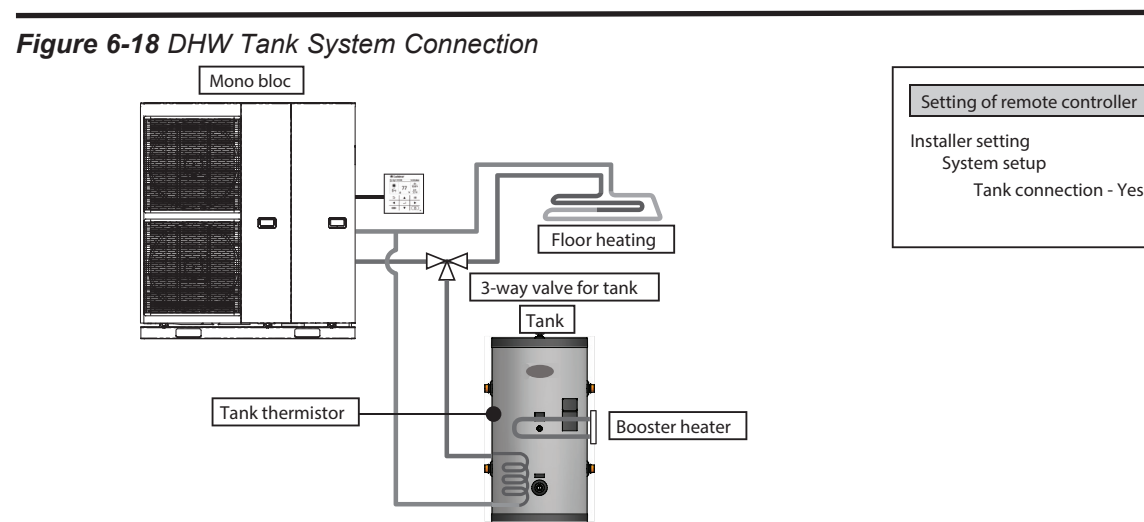

#### **Buffer tank connection**

This is an application that connects the buffer tank to the Mono bloc. Buffer tank's temperature is detected by buffer tank thermistor (specified by the manufacturer).

#### Figure 6-19 Buffer Tank system connection

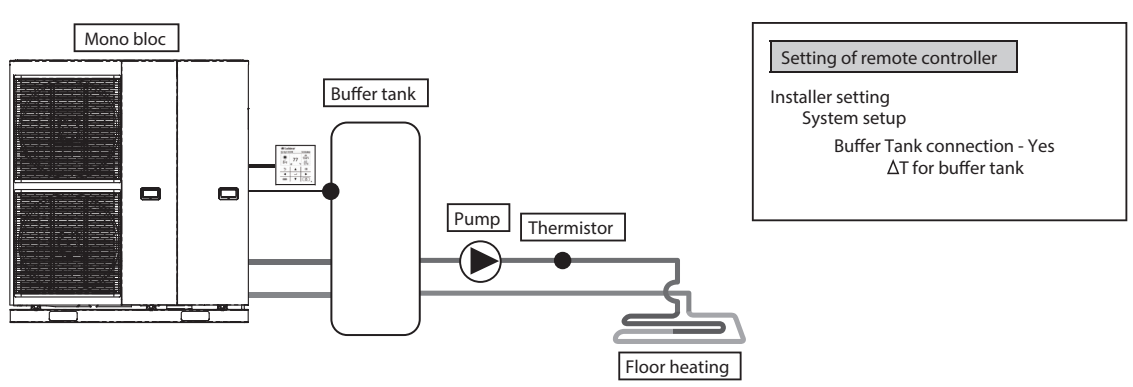

#### **Boiler connection**

This is an application that connects the boiler to the Mono bloc, to compensate for insufficient capacity by operate boiler when outdoor temperature drops & heat pump capacity is insufficient.

Boiler is connected parallel with heat pump against heating circuit. There are 3 modes selectable by remote controller for boiler connection. Besides that, an application that connects to the DHW tank's circuit to heat up tank's hot water is also possible.

(Operation setting of boiler shall be responsible by installer.)

Depending on the settings of the boiler, it is recommended to install buffer tank as temperature of circulating water may get higher. (It must connect to buffer tank especially when selecting Advanced Parallel setting.)

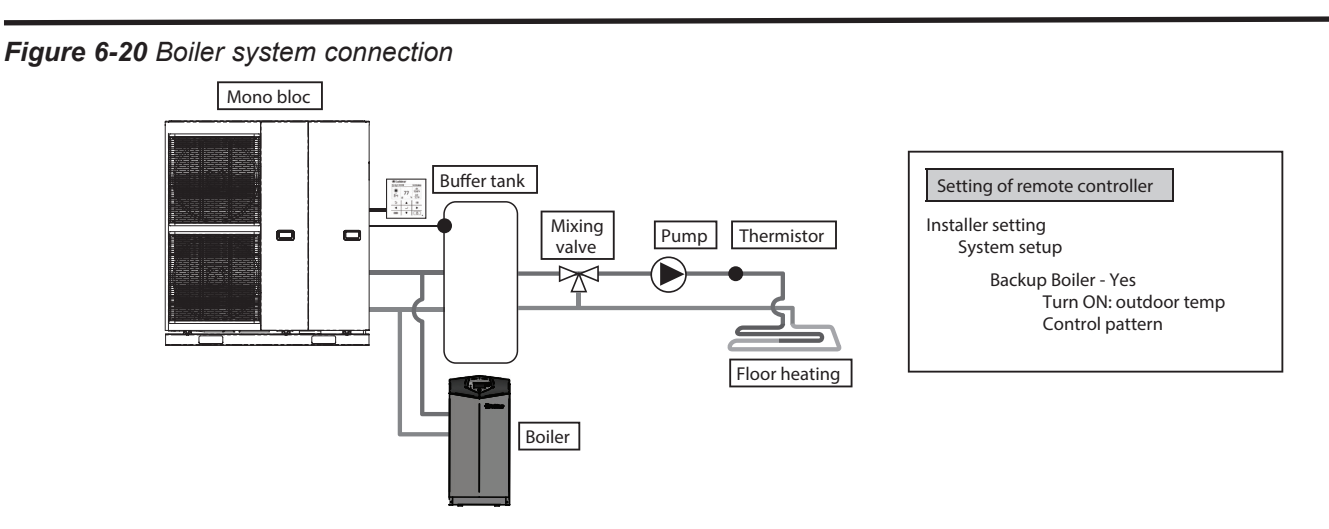

Make sure the boiler and its integration in the system complies with applicable legislation. Make sure the return water temperature from the heating circuit to the Mono bloc does NOT exceed 131°F. Boiler is turned off by safety control when the water temperature of the heating circuit exceed 185°F.

Lochinvar is NOT responsible for incorrect or unsafe installations of the boiler system.

## Fixing external devices

### Length of Connecting Cables

When connecting cables between Mono bloc and external devices, the length of the said cables must not exceed the maximum length as shown in the following table.

#### Table 6-5 Cable length requirements

| External Device                 | Maximum cable<br>length (ft) |
|---------------------------------|------------------------------|
| Two-way valve                   | 164                          |
| Three-way valve                 | 164                          |
| Room thermostat                 | 164                          |
| Booster heater                  | 164                          |
| Extra pump                      | 164                          |
| Boiler contact / Defrost signal | 164                          |
| Tank sensor                     | 98                           |
| Outdoor air sensor              | 98                           |
| Tank OLP                        | 98                           |
| Buffer tank sensor              | 98                           |
| Heat/Cool switch                | 98                           |

#### Figure 6-21 Main PCB connections

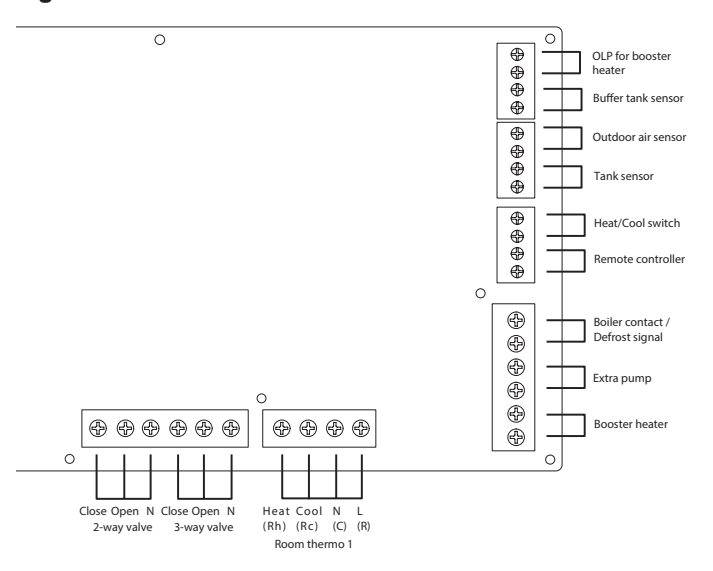

#### Table 6-6 PCB Connections

| S            | Room Thermostat 1               | L N = 24VAC, Heat, Cool=Thermostat heat, Cool terminal                                                                        |
|--------------|---------------------------------|----------------------------------------------------------------------------------------------------|
| nal Input    | OLP for booster heater          | Dry contact Vcc-Bit1, Vcc-Bit2 open/short (System setup necessary)<br>It is connected to the safety device (OLP) of DHW tank. |
| Sig          | Remote controller               | 16VDC (Please use 2 cores wire for relocation and extension.                                                                  |
|              | Three-way valve                 | 24VAC N=Neutral Open, Close=direction (For<br>circuit switching when connected to DHW tank)                                   |
| ts           | Two-way valve                   | 24VAC N=Neutral Open, Close (Prevent water<br>circuit pass through during cooling mode)                                       |
| Outpu        | Extra pump                      | 120VAC (Used when Mono bloc pump capacity is insufficient)                                                                    |
|              | Booster heater                  | 240VAC (Used when using booster heater in DHW tank)                                                                           |
|              | Boiler contact / Defrost signal | Dry contact (System setup necessary)                                                                                          |
| mistor       | Outdoor air sensor              | 5VDC                                                                                                    |
| Therr<br>Imp | Tank sensor                     | 5VDC                                                                                                    |

### **Remote control outline**

Figure 6-22 Remote Controller

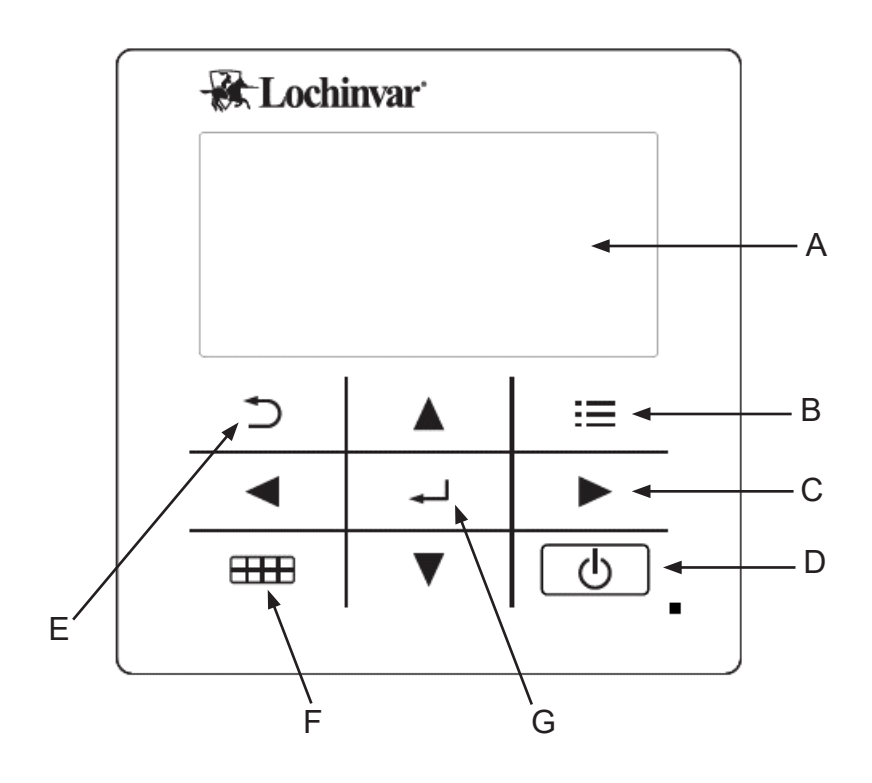

| DIAGRAM | NAME            | FUNCTION              |
|---------|-----------------|-----------------------|
| A       | Main screen     | Display information   |
| В       | Menu            | Open/Close main menu  |
| С       | Triangle (Move) | Select or change item |
| D       | Operate         | Start/Stop operation  |
| E       | Back            | Back to previous item |
| F       | Quick Menu      | Open/Close Quick menu |
| G       | ОК              | Confirm               |

41

Figure 6-23 Remote controller home screen

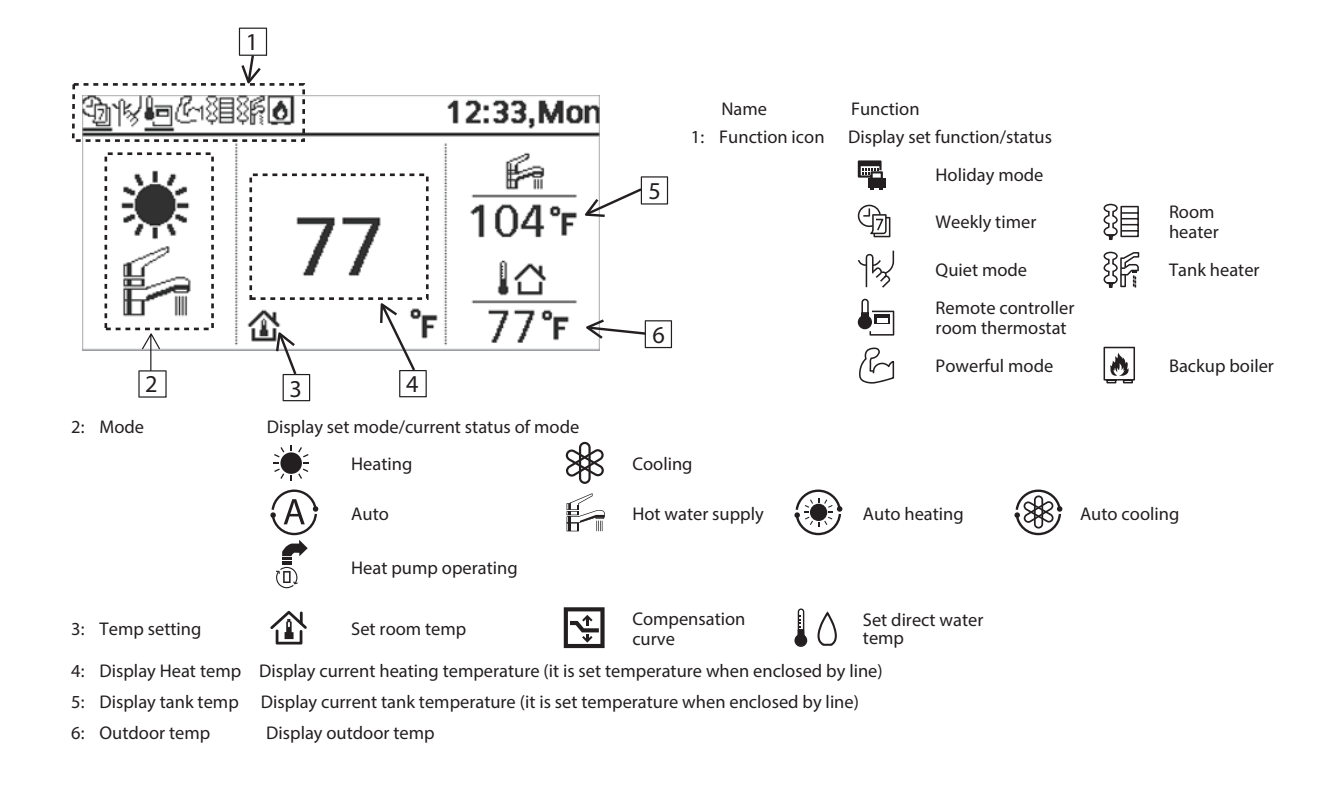

#### Figure 6-24 Remote Controller Initialization

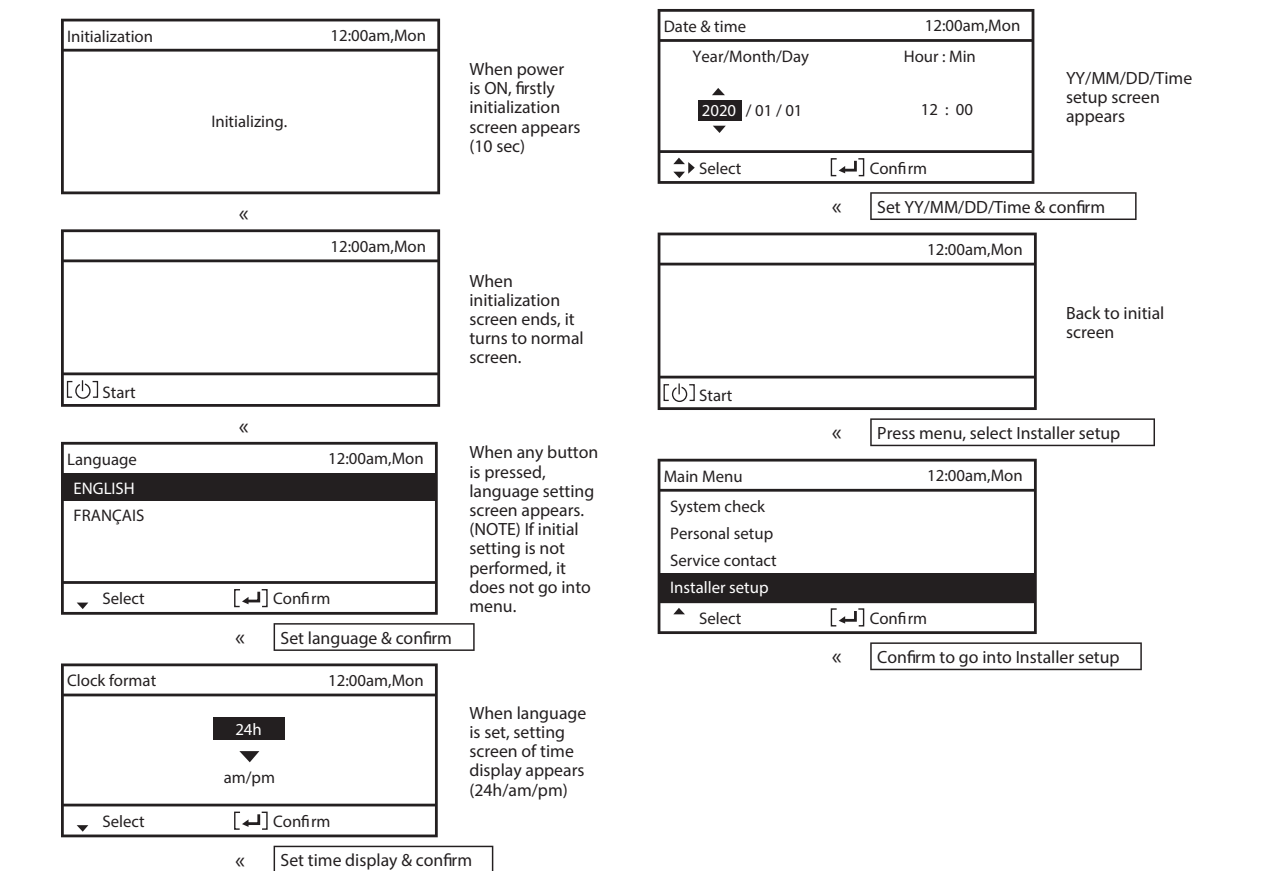

### System setup

Figure 6-25 Remote controller flow chart

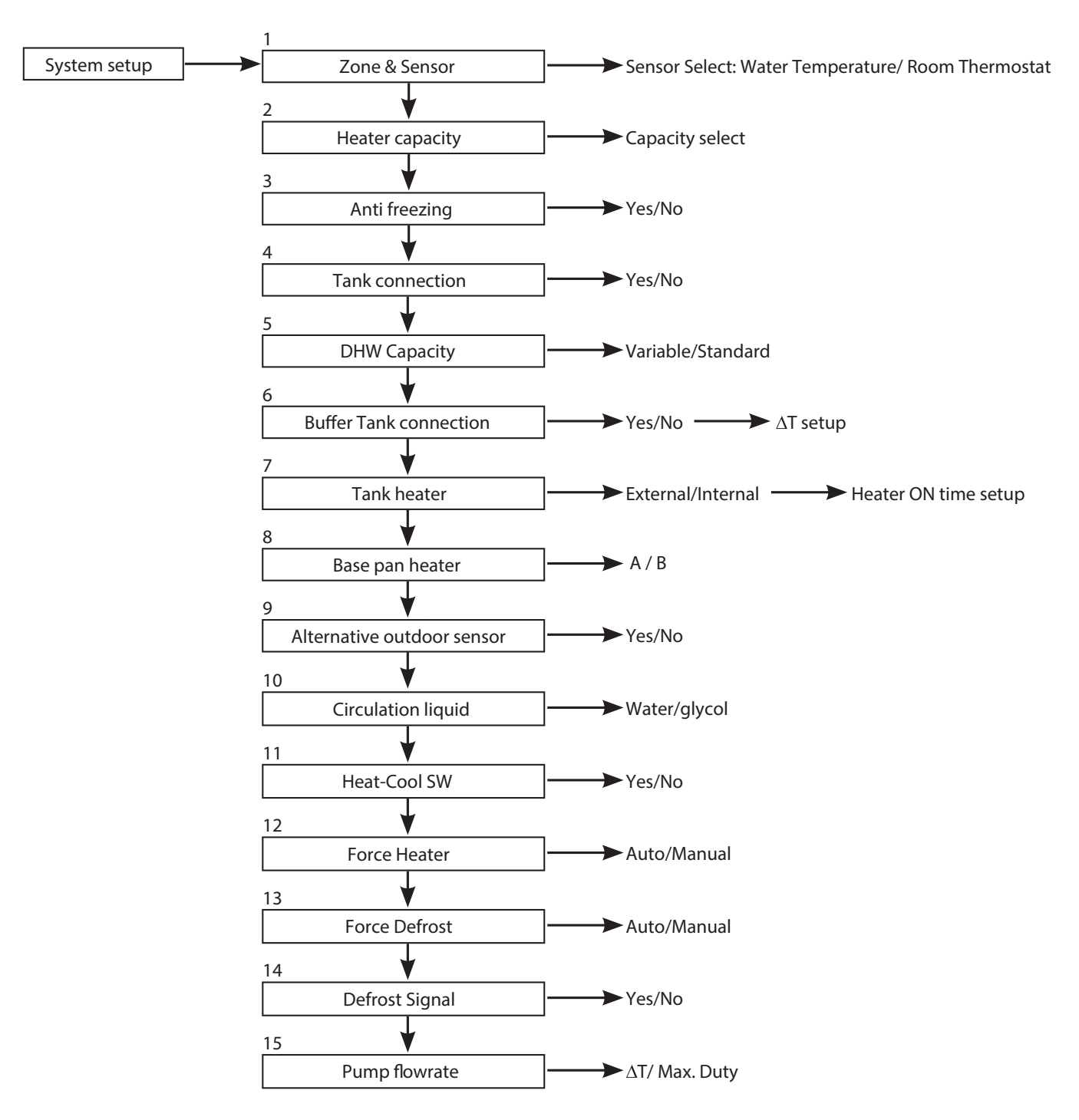

### **Operation setup**

Figure 6-25 Remote controller flow chart continued

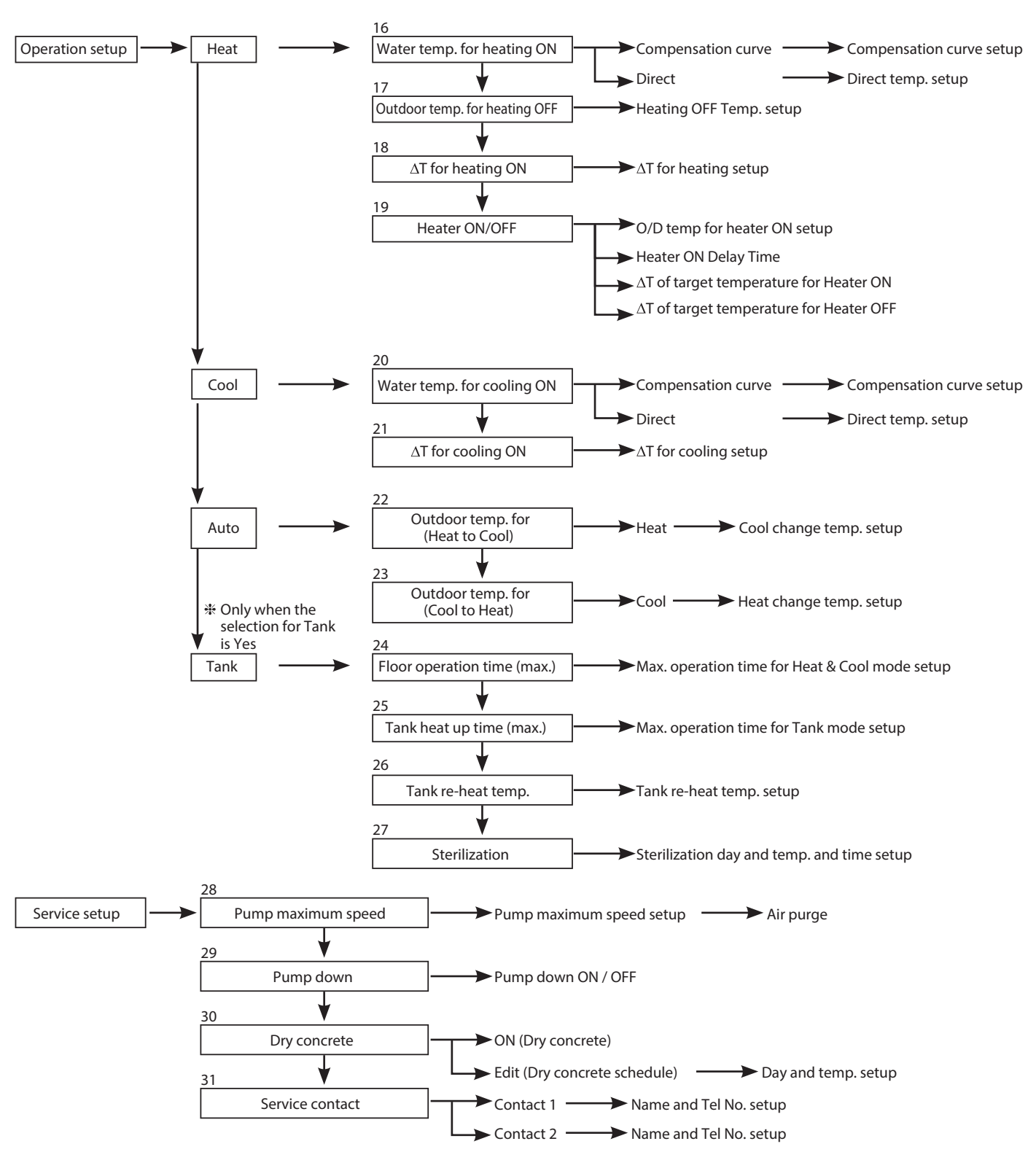

44

### System setup

Figure 6-26 Remote controller settings

| 1. Zone & Sensor       Initial setting: Water temp.         Select sensor of room temperature control from the following 2 items         1       Water temperature (Circulation water temperature)         2       Room thermostat (Internal or External)                                                                                                    | System setup     12:00am,Mon       Zone & Sensor       Heater capacity       Anti freezing       Tank Connection       ↓     Select       [←] Confirm |
|----------------------------------------------------------------------------------------------------|----------------------------------------------------------------------------------------------------|
| 2. Heater capacity       Initial setting: 6kW         Set the selectable heater capacity.                                                                                                    | System setup     12:00am,Mon       Zone & Sensor       Heater capacity       Anti freezing       Tank Connection       ◆ Select                       |
| 3. Anti freezing       Initial setting: Yes         Operate anti-freezing of water circulation circuit.       If select Yes, when the water temperature is reaching its freezing temperature, the circulation pump will start up. If the water temperature does not reach the pump stop temperature, back-up heater will be activated.         (NOTE)       If set No, when the water temperature is reaching its freezing temperature or below 32°F, the water circulation circuit may freeze and cause malfunction. | System setup     12:00am,Mon       Zone & Sensor       Heater capacity       Anti freezing       Tank Connection       ♦ Select     [←] Confirm       |
| 4. Tank connection       Initial setting: No         Select whether it is connected to hot water tank or not.       If set Yes, it becomes setting that uses hot water function.         Hot water temperature of tank can be set from main screen.                                                                                                    | System setup 12:00am,Mon<br>Zone & Sensor<br>Heater capacity<br>Anti freezing<br>Tank connection<br>♀ Select [←] Confirm                              |

| 5. DHW Capacity                                       | Initial setting: Variable                                                                |                                  | System setup                  | 12:00am,Mor          |
|-------------------------------------------------------|------------------------------------------------------------------------------------------|----------------------------------|-------------------------------|----------------------|
| Si Di ini capacity                                    | initial secting. Valuate                                                                 |                                  | Heater capacity               |                      |
| Variable DHW capacity                                 | setting normally run with efficient heatin                                               | ng which is energy saving        | Anti freezing                 |                      |
| will run with fast heat u                             | p which heat up the tank with high heat                                                  | ing capacity.                    | Tank connection               |                      |
| f standard DHW capaci                                 | ty setting is selected, heat pump run wit                                                | h heating rated capacity at tank | DHW Capacity                  |                      |
| leat up operation.                                    |                                                                                          |                                  | Select                        | ┙] Confirm           |
|                                                       |                                                                                          |                                  |                               |                      |
| 6. Buffer Tank connec                                 | tion Initial setting: No                                                                 |                                  | System setup                  | 12:00am,Mo           |
|                                                       |                                                                                          |                                  | Anti freezing                 |                      |
| belect whether it is con<br>f buffer tank is used, pl | nected to buffer tank for heating or not.                                                |                                  | Tank connection               |                      |
| Connect buffer tank the                               | ermistor and set, $\Delta T$ ( $\Delta T$ use to increase                                | primary side temp against        | DHW Capacity                  |                      |
| secondary side target to                              | emp).                                                                                    | 6 1-                             | Buffer tank connection        |                      |
| f the buffer tank capac                               | ty is not so large, please set larger value                                              | for ΔI.                          | Ţ Select L∢                   | _J Confirm           |
|                                                       |                                                                                          |                                  | Curtary action                | 12:00om M            |
| 7. Tank heater                                        | Initial setting: Internal                                                                |                                  | Tank connection               | 12:00afh,M           |
| Select to use either bui                              | t-in heater or external heater as heater fo                                              | or hot water tank.               | DHW Capacity                  |                      |
| f heater is installed on                              | ank, please select External.                                                             |                                  | Buffer tank connection        |                      |
|                                                       |                                                                                          |                                  | Tank heater                   |                      |
| Please set "Tank heater                               | ' to "ON" in the "Function setup" from re                                                | mote controller when using       | 🗘 Select 🛛 🛛                  | ] Confirm            |
| heater to raise the tank<br>External A setting wh     | temperature.<br>hich is using booster heater installed on DF                             |                                  | hich is using backup heater   | of Mono bloc to re-b |
| to re-heat th                                         | e tank.                                                                                  | the tank.                        | ments using backup neaters    |                      |
| The permiss                                           | ible heater capacity is 10236 Btu/h and b<br>on to re-heat the tank with heater is as he | pelow. The opera                 | tion to re-heat the tank with | neater is as below.  |
| In addition,                                          | be sure to set suitable "Tank heater: ON t                                               | time"                            |                               |                      |
| For 149°F setting                                     | ]                                                                                        |                                  | For 149°F setting             |                      |
| <b>-</b>                                              | ON time                                                                                  | Tank temp.                       | 1                             | < <u> </u>           |
| 149°F                                                 |                                                                                          | 149°F                            |                               |                      |
| *127°F                                                |                                                                                          | *127°F                           |                               |                      |
| *This value is an                                     |                                                                                          | *This value is an                |                               | 1                    |
| example and                                           | HP thermo OFF                                                                            | example and                      | HP the                        | rmo OFF              |
| for reference<br>only.                                |                                                                                          | for reference<br>only.           |                               |                      |
| Real values<br>may differ.                            |                                                                                          | Real values                      |                               |                      |
|                                                       |                                                                                          | indy direft.                     |                               |                      |
| HP                                                    |                                                                                          | HP                               |                               |                      |
| Booster heater                                        |                                                                                          | Backup heater                    |                               |                      |
| Pump                                                  |                                                                                          | Pump                             |                               |                      |
| 8 Base nan heater                                     | Initial cotting: A                                                                       |                                  | System setup                  | 12:00am,N            |
| o. Duse puri ricatei                                  | Initial Setting, A                                                                       |                                  | DHW Capacity                  |                      |
| A: Turn on Heater wher                                | heating with defrost operation only                                                      |                                  | Buffer tank connection        |                      |
| 3: Turn on Heater at he                               | ating                                                                                    |                                  | Tank heater                   |                      |
|                                                       |                                                                                          |                                  | Base pan heater               |                      |
|                                                       |                                                                                          |                                  | Select 🕻                      | ┛] Confirm           |
| 0 Altornative                                         |                                                                                          | 7                                | System setup                  | 12.00am M            |
| 5. Alternative outdoo                                 |                                                                                          |                                  | Buffer tank connection        | 12.000111,101        |
| Set Yes if outdoor sense                              | or is installed.                                                                         |                                  | Tank heater                   |                      |
| Controlled by optional                                | outdoor sensor without reading the outc                                                  | door sensor of heat pump unit.   | Base pan heater               |                      |
|                                                       |                                                                                          |                                  | Alternative outdoor sense     | or                   |
|                                                       |                                                                                          |                                  | 🗘 Select 🛛 🕻                  | -] Confirm           |
|                                                       |                                                                                          |                                  |                               |                      |

### Figure 6-26 Remote controller settings continued

| 10. BackupBoiler connection                                                                                                    | System setup 12:00am,Mon                                                                                                    |
|----------------------------------------------------------------------------------------------------|----------------------------------------------------------------------------------------------------|
|                                                                                                    | Tank heater                                                                                                    |
| Set if heat pump linked with boiler operation.                                                                                                    | Base pan heater                                                                                                    |
| Set Backup Boiler connection to YES                                                                                                    | Alternative outdoor sensor                                                                                                    |
| After that, please begin setting according to remote controller instruction.                                                                                                    | Backup Boiler                                                                                                    |
| Boiler icon will be displayed on remote controller top screen.                                                                                                    |                                                                                                    |
| There are 3 different modes in the boiler operation. Movement of each modes are<br>1 Alternative (switch to boiler operation when drops below setting temperature<br>2 Parallel (allow boiler operation when drops below setting temperature)<br>3 Advanced Parallel (able to slightly delay boiler operation time of parallel oper<br>When the boiler operation is "ON", "boiler contact" is "ON", "_"(underscore) will b | e shown below.<br>e)<br>ation)<br>e displayed below the boiler icon.                                                                                                    |
| Please set target temperature of boiler to be the same as heat pump temperature.<br>When boiler temperature is higher than heat pump temperature, zone temperature.<br>This product only allows one signal to control the boiler operation. Operation set                                                                                                    | e.<br>ure cannot be achieved if mixing valve is not installed.<br>ting of boiler shall be responsible by installer.                                                                                                    |
| Alternative mode                                                                                                    | Parallel mode                                                                                                    |
| operate boiler only operate heat pump only                                                                                                    | operate boiler and heat operate heat pump only                                                                                                    |
| Outdoor temp.                                                                                                    |                                                                                                    |
|                                                                                                    | Outdoor temp.                                                                                                    |
| 14 P (setting non remote controller)                                                                                                    | 14°F (setting from remote controller)                                                                                                    |
| Advanced Parallel mode                                                                                                    |                                                                                                    |
| For heating                                                                                                    |                                                                                                    |
| operate boiler and heat operate heat pump only                                                                                                    | operate boiler and heat operate heat nump only                                                                                                    |
|                                                                                                    | pump simultaneously                                                                                                    |
| Outdoor temp.                                                                                                    | Outdoor.tomp                                                                                                    |
| 14°F (setting from remote controller)                                                                                                    |                                                                                                    |
|                                                                                                    | 14°F (setting from remote controller)                                                                                                    |
| Although heat pump operates AND<br>but water temperature does                                                                                                    | AND                                                                                                    |
| not reach this temperature for<br>more than 30 mins (setting<br>from remote controller)                                                                                                    | Tank temp.       Heat pump thermo ON       Heat pump thermo ON       When tank temp. does not achieve the setting temp. within 30min (setting from remote controller), the boiler turn ON       When tank temp. is achieved, both operations stop         Tank       Tank setting       Tank setting       Tank setting |
| Boiler temp. ON<br>= Setting 17°F<br>(setting from<br>remote controller) remote controller)                                                                                                    | Boiler                                                                                                    |
| In Advanced Parallel mode, setting for both heating and tank can be made simultaneously. During operation of "Heating/Tank" mode, when each time the mode is switched, the boiler output will be reset to OFF. Please have good understanding on the boiler control characteristic in order to select the optimal setting for the system.                                                                                  |                                                                                                    |

|                                                                                                    | System setup                                                                                                    | 12:00am,Mor                                              |
|----------------------------------------------------------------------------------------------------|----------------------------------------------------------------------------------------------------|----------------------------------------------------------|
| indu setting. witch                                                                                                    | Base pan heater                                                                                                    |                                                          |
| et circulation of heating water.                                                                                                    | Alternate outdoor senso                                                                                                    | r                                                        |
| nere are 2 types of settings, water and glycol mixture.                                                                                                    | Backup Boiler                                                                                                    |                                                          |
| NOTE) Place set alveal when using anti-freeze liquid                                                                                                    | Circulation liquid                                                                                                    |                                                          |
| It may cause error if setting is wrong.                                                                                                    | Select [                                                                                                    | ←] Confirm                                               |
| 12 Heat-Cool SW                                                                                                    | System setup                                                                                                    | 12:00am.Mor                                              |
| Thinkin Setting. Disable                                                                                                    | Alternative outdoor sen                                                                                                    | sor                                                      |
| ble to switch (fix) heating & cooling by external switch.                                                                                                    | Backup Boiler                                                                                                    |                                                          |
| Dpen) : Fix at Heating (Heating +DHW)                                                                                                    | Circulation liquid                                                                                                    |                                                          |
| ihort) : Fix at Cooling (Cooling +DHW)                                                                                                    | Heat-Cool SW                                                                                                    |                                                          |
|                                                                                                    | ▲ Select [                                                                                                    | Confirm [لم                                              |
| imer function cannot be used. Cannot use Auto mode.                                                                                                    | -                                                                                                    |                                                          |
| 13 Force Heater                                                                                                    | System setup                                                                                                    | 12:00am.Mor                                              |
| Initial setting. Manual                                                                                                    | External compressor SW                                                                                                    | · _ · · · · · · · · · · · · · · · · · ·                  |
| nder manual mode, user can turn on force heater through quick menu.                                                                                                    | Circulation liquid                                                                                                    |                                                          |
| selection is 'auto', force heater mode will turn automatically if pop up error happen during                                                                                                    | Heat-Cool SW                                                                                                    |                                                          |
| peration.<br>orce heater will operate follow the latest mode selection, mode selection is disable under                                                                                                    | Force Heater                                                                                                    |                                                          |
| bree heater operation.                                                                                                    | Select [                                                                                                    | Confirm [لم                                              |
| leater source will ON during force heater mode.                                                                                                    |                                                                                                    |                                                          |
| 14 Force Defrost                                                                                                    | System setup                                                                                                    | 12:00am.Mon                                              |
| Initial setting, Manual                                                                                                    | Circulation liquid                                                                                                    | ,                                                        |
| nder manual code, user can turn on force defrost through quick menu.                                                                                                    | Heat-Cool SW                                                                                                    |                                                          |
|                                                                                                    |                                                                                                    |                                                          |
| selection is 'auto', outdoor unit will run defrost operation once if heat pump have long hour of                                                                                                    | Force heater                                                                                                    |                                                          |
| selection is 'auto', outdoor unit will run defrost operation once if heat pump have long hour of<br>eating without any defrost operation before at low ambient condition.                                                                                                    | Force heater<br>Force defrost                                                                                                    |                                                          |
| selection is 'auto', outdoor unit will run defrost operation once if heat pump have long hour of<br>eating without any defrost operation before at low ambient condition.<br>Even auto is selected, user still can turn on force defrost through quick menu)                                                                                                    | Force heater Force defrost Select                                                                                                    | ←] Confirm                                               |
| selection is 'auto', outdoor unit will run defrost operation once if heat pump have long hour of<br>eating without any defrost operation before at low ambient condition.<br>Even auto is selected, user still can turn on force defrost through quick menu)                                                                                                    | Force heater<br>Force defrost<br>Select                                                                                                    | ←] Confirm                                               |
| selection is 'auto', outdoor unit will run defrost operation once if heat pump have long hour of<br>eating without any defrost operation before at low ambient condition.<br>Even auto is selected, user still can turn on force defrost through quick menu)<br>15. Defrost signal Initial setting: No                                                                                                    | Force heater<br>Force defrost<br>Select [<br>System setup                                                                                                    | ←J] Confirm<br>12:00am,Mon                               |
| selection is 'auto', outdoor unit will run defrost operation once if heat pump have long hour of<br>eating without any defrost operation before at low ambient condition.<br>Even auto is selected, user still can turn on force defrost through quick menu)<br>15. Defrost signal Initial setting: No                                                                                                    | Force heater Force defrost System setup Heat-Cool SW                                                                                                    | لمے] Confirm<br>12:00am,Mon                              |
| selection is 'auto', outdoor unit will run defrost operation once if heat pump have long hour of<br>eating without any defrost operation before at low ambient condition.<br>Even auto is selected, user still can turn on force defrost through quick menu)<br>15. Defrost signal Initial setting: No<br>efrost signal sharing same terminal as boiler contact in main board. When defrost signal set<br>by YES, boiler connection reset to NO. Only one function can be set between defrost signal                                                                                                    | Force heater Force defrost Select System setup Heat-Cool SW Force heater                                                                                                    | ← ] Confirm<br>12:00am,Mon                               |
| iselection is 'auto', outdoor unit will run defrost operation once if heat pump have long hour of eating without any defrost operation before at low ambient condition.         Even auto is selected, user still can turn on force defrost through quick menu)         15. Defrost signal         Initial setting: No         Defrost signal sharing same terminal as boiler contact in main board. When defrost signal set to YES, boiler connection reset to NO. Only one function can be set between defrost signal nd bivalent.                                                                                                    | Force heater<br>Force defrost<br>Select [<br>System setup<br>Heat-Cool SW<br>Force heater<br>Force defrost                                                                                                    | ←J] Confirm<br>12:00am,Mon                               |
| is selection is 'auto', outdoor unit will run defrost operation once if heat pump have long hour of eating without any defrost operation before at low ambient condition.     Even auto is selected, user still can turn on force defrost through quick menu)      15. Defrost signal      Initial setting: No  Defrost signal sharing same terminal as boiler contact in main board. When defrost signal set to YES, boiler connection reset to NO. Only one function can be set between defrost signal nd bivalent.                                                                                                    | Force heater<br>Force defrost<br>Select [<br>System setup<br>Heat-Cool SW<br>Force heater<br>Force defrost<br>Defrost signal                                                                                     | ←J] Confirm<br>12:00am,Mon                               |
| Selection is 'auto', outdoor unit will run defrost operation once if heat pump have long hour of leating without any defrost operation before at low ambient condition.     Even auto is selected, user still can turn on force defrost through quick menu)      15. Defrost signal     Initial setting: No Defrost signal sharing same terminal as boiler contact in main board. When defrost signal set to YES, boiler connection reset to NO. Only one function can be set between defrost signal nd bivalent.  Vhen defrost signal set to YES, during defrost operation is running at outdoor unit defrost signal ontact turn OFF after defrost operation end.                                                                                                    | Force heater<br>Force defrost<br>♣ Select [<br>System setup<br>Heat-Cool SW<br>Force heater<br>Force defrost<br>Defrost signal<br>♣ Select [                                                                     | ←J] Confirm<br>12:00am,Mon                               |
| selection is 'auto', outdoor unit will run defrost operation once if heat pump have long hour of<br>eating without any defrost operation before at low ambient condition.<br>Even auto is selected, user still can turn on force defrost through quick menu)<br>15. Defrost signal Initial setting: No<br>efrost signal sharing same terminal as boiler contact in main board. When defrost signal set<br>o YES, boiler connection reset to NO. Only one function can be set between defrost signal<br>nd bivalent.<br>then defrost signal set to YES, during defrost operation is running at outdoor unit defrost signal<br>pontact turn ON. Defrost signal contact turn OFF after defrost operation end.<br>Purpose of this contact output is to stop indoor fan coil or water pump during defrost operation).                                                                                                    | Force heater<br>Force defrost<br>Select [<br>System setup<br>Heat-Cool SW<br>Force heater<br>Force defrost<br>Defrost signal<br>Select [                                                                         | ←J] Confirm<br>12:00am,Mon                               |
| selection is 'auto', outdoor unit will run defrost operation once if heat pump have long hour of<br>eating without any defrost operation before at low ambient condition.<br>Even auto is selected, user still can turn on force defrost through quick menu)<br>15. Defrost signal Initial setting: No<br>efrost signal sharing same terminal as boiler contact in main board. When defrost signal set<br>o YES, boiler connection reset to NO. Only one function can be set between defrost signal<br>nd bivalent.<br>//hen defrost signal set to YES, during defrost operation is running at outdoor unit defrost signal<br>contact turn ON. Defrost signal contact turn OFF after defrost operation end.<br>Purpose of this contact output is to stop indoor fan coil or water pump during defrost operation).<br>16. Pump flowrate Initial setting: AT                                                                                                    | Force heater Force defrost System setup Heat-Cool SW Force heater Force defrost Defrost signal System setup System setup                                                                                         | ←] Confirm<br>12:00am,Mon                                |
| selection is 'auto', outdoor unit will run defrost operation once if heat pump have long hour of<br>eating without any defrost operation before at low ambient condition.<br>Even auto is selected, user still can turn on force defrost through quick menu)<br>15. Defrost signal Initial setting: No<br>efrost signal sharing same terminal as boiler contact in main board. When defrost signal set<br>o YES, boiler connection reset to NO. Only one function can be set between defrost signal<br>nd bivalent.<br>then defrost signal set to YES, during defrost operation is running at outdoor unit defrost signal<br>contact turn ON. Defrost signal contact turn OFF after defrost operation end.<br>Purpose of this contact output is to stop indoor fan coil or water pump during defrost operation).<br>16. Pump flowrate Initial setting: ΔT                                                                                                    | Force heater Force defrost System setup Heat-Cool SW Force heater Force defrost Defrost signal System setup Force heater Force                                                                                   | ←] Confirm<br>12:00am,Mon<br>←] Confirm<br>12:00am,Mon   |
| selection is 'auto', outdoor unit will run defrost operation once if heat pump have long hour of<br>eating without any defrost operation before at low ambient condition.<br>ven auto is selected, user still can turn on force defrost through quick menu)<br>15. Defrost signal Initial setting: No<br>efrost signal sharing same terminal as boiler contact in main board. When defrost signal set<br>o YES, boiler connection reset to NO. Only one function can be set between defrost signal<br>nd bivalent.<br>then defrost signal set to YES, during defrost operation is running at outdoor unit defrost signal<br>ontact turn ON. Defrost signal contact turn OFF after defrost operation end.<br>'urpose of this contact output is to stop indoor fan coil or water pump during defrost operation).<br>16. Pump flowrate<br>pump flowrate setting is ΔT, unit adjust pump duty to get different of water inlet and outlet                                                                                                    | Force heater<br>Force defrost<br>Select [<br>System setup<br>Heat-Cool SW<br>Force heater<br>Force defrost<br>Defrost signal<br>System setup<br>Force heater<br>Force heater<br>Force heater<br>Force defrost    | ←J] Confirm<br>12:00am,Mon<br>←J] Confirm<br>12:00am,Mon |
| selection is 'auto', outdoor unit will run defrost operation once if heat pump have long hour of<br>eating without any defrost operation before at low ambient condition.<br>Even auto is selected, user still can turn on force defrost through quick menu)<br>15. Defrost signal Initial setting: No<br>efrost signal sharing same terminal as boiler contact in main board. When defrost signal set<br>> YES, boiler connection reset to NO. Only one function can be set between defrost signal<br>nd bivalent.<br>/hen defrost signal set to YES, during defrost operation is running at outdoor unit defrost signal<br>contact turn ON. Defrost signal contact turn OFF after defrost operation end.<br>Purpose of this contact output is to stop indoor fan coil or water pump during defrost operation).<br>16. Pump flowrate Initial setting: ΔT<br>pump flowrate setting is ΔT, unit adjust pump duty to get different of water inlet and outlet<br>ase on setting on * ΔT for heating ON and * ΔT for cooling ON in operation setup menu<br>wirder coom side operation                 | Force heater<br>Force defrost<br>Select [<br>System setup<br>Heat-Cool SW<br>Force heater<br>Force defrost<br>Defrost signal<br>System setup<br>Force heater<br>Force heater<br>Force defrost<br>Defrost signal  | ← ] Confirm<br>12:00am,Mon<br>← ] Confirm<br>12:00am,Mon |
| Selection is 'auto', outdoor unit will run defrost operation once if heat pump have long hour of eating without any defrost operation before at low ambient condition. Even auto is selected, user still can turn on force defrost through quick menu)          15. Defrost signal       Initial setting: No         vefrost signal sharing same terminal as boiler contact in main board. When defrost signal set o YES, boiler connection reset to NO. Only one function can be set between defrost signal nd bivalent.         /hen defrost signal set to YES, during defrost operation is running at outdoor unit defrost signal contact turn OFF after defrost operation end.         Purpose of this contact output is to stop indoor fan coil or water pump during defrost operation).         16. Pump flowrate       Initial setting: $\Delta T$ pump flowrate setting is $\Delta T$ , unit adjust pump duty to get different of water inlet and outlet ase on setting on * $\Delta T$ for heating ON and * $\Delta T$ for cooling ON in operation setup menu uring room side operation. | Force heater<br>Force defrost<br>Select [<br>System setup<br>Heat-Cool SW<br>Force heater<br>Force defrost<br>Defrost signal<br>System setup<br>Force heater<br>Force defrost<br>Defrost signal<br>Pump flowrate | ←J Confirm<br>12:00am,Mon<br>←J Confirm<br>12:00am,Mon   |

48

| Figure 6-26 Remote controller                                                                                                    | settings continued                                                                                                    |                                                                                                |
|----------------------------------------------------------------------------------------------------|----------------------------------------------------------------------------------------------------|------------------------------------------------------------------------------------------------|
| 17. Water temp. for heating ON                                                                                                    | Initial setting: compensation curve                                                                                                    | ▲<br>131°F                                                                                     |
| Set target water temperature to opera<br>Compensation curve: Target water te<br>ambient tempe<br>Direct: Set direct circulation water tem<br>Regardless of the above setting, the v<br>Outdoor temperature Maximum water<br>$-4^\circ$ F 133<br>$5 \sim 32^\circ$ F 140<br>$41^\circ - 68^\circ$ F 144<br>$77^\circ 95^\circ$ F 140<br>However, only when $\Delta$ T is set to 27°F<br>will take effect. | te heating operation.<br>mperature change in conjunction with outdoor<br>rature change.<br>mperature.<br>water temperature will be limited as follows.<br>temperature limit<br>PF<br>PF<br>PF<br>PF<br>PF<br>PF<br>PF<br>PF<br>PF<br>PF | Hot water temperature<br>95°F<br>23°F<br>59°F<br>Outdoor<br>temperature<br>Compensation curve  |
|                                                                                                    |                                                                                                    | ON                                                                                             |
| 18. Outdoor temp. for heating OFF                                                                                                    | Initial setting: 75°F                                                                                                    |                                                                                                |
| Set outdoor temp to stop heating.<br>Setting range is 41°F ~ 95°F                                                                                                    |                                                                                                    | 0FF<br>75°F ►                                                                                  |
|                                                                                                    |                                                                                                    | $Out \longrightarrow $                                                                         |
| Set temp difference between out temp &<br>When temp gap is enlarged, it is ener<br>smaller, energy saving effect gets wo<br>Setting range is 2°F ~ 27°F                                                                                                    | a return temp of circulating water of Heating operation.<br>gy saving but less comfort. When the gap gets<br>rse but it is more comfortable.                                                                                            | $\frac{\text{Return}}{\text{Out} - \text{Returm} = 2^{\circ}\text{F} \sim 27^{\circ}\text{F}}$ |
| 20. Heater ON/OFF                                                                                                    |                                                                                                    | ON                                                                                             |
| a. Outdoor temp. for heater ON                                                                                                    | Initial setting: 32°F                                                                                                    | OFF                                                                                            |
| Set outdoor temp when back-up heat<br>Setting range is -4°F ~ 59°F                                                                                                    | er starts to operate.                                                                                                    | 4 32°F ►                                                                                       |
| User shall set whether to use or not to                                                                                                    | o use heater.                                                                                                    |                                                                                                |
| b. Heater ON delay time                                                                                                    | Initial setting: 30 minutes                                                                                                    | Heater ON                                                                                      |
| Set delay time from compressor ON f<br>temperature.<br>Setting range is 10 minutes ~ 60 minutes                                                                                                    | or heater to turn ON if not achieve water set                                                                                                    | Compressor<br>ON<br>◀ 0 : 30 ►                                                                 |
| c. Heater ON: $\Delta T$ of target Temp                                                                                                    | Initial setting: -7°F                                                                                                    | Water                                                                                          |
| Set water temperature for heater to tu<br>Setting range is -18°F ~ -4°F                                                                                                    | rn on at heat mode.                                                                                                    | Set<br>Temp4°F<br>Heater OFF ▼                                                                 |
| d. Heater OFF: ∆T of target Temp                                                                                                    | Initial setting: -4°F                                                                                                    |                                                                                                |
| Set water temperature for heater to tu<br>Setting range is -6°F ~ 0°F                                                                                                    | rn off at heat mode.                                                                                                    | - ( <sup>×</sup> F Heater ON                                                                   |

Figure 6-26 Remote controller settings continued 68°F 21. Water temp. for cooling ON Initial setting: Compensation curve Set target water temperature to operate cooling operation. 41°F Compensation curve: Target water temperature change in conjunction with outdoor ambient temperature change. Direct: Set direct circulation water temperature. 68°F 86°F compensation curve Out 22.  $\Delta T$  for cooling ON Initial setting: 9°F Set temp difference between out temp & return temp of circulating water of Cooling operation. When temp gap is enlarged, it is energy saving but less comfort. When the gap gets smaller, Return energy saving effect gets worse but it is more comfortable. - Out = 2°F ~ 27°F Return -Setting range is 2°F ~ 27°F Heat Outdoor temp. rising 23. Outdoor temp. for (Heat to Cool) Initial setting: 59°F Set outdoor temp that switches from heating to cooling by Auto setting. Setting range is 41°F  $\sim 77^\circ\text{F}$ Cool Timing of judgement is every 1 hour Outdoor temp. dropping Heat 24. Outdoor temp. for (Cool to Heat) Initial setting: 50°F Set outdoor temp that switches from Cooling to Heating by Auto setting. Cool Setting range is 41°F ~ 77°F Timing of judgement is every 1 hour 25. Floor operation time (max.) Initial setting: 8h Heat Set max operating hours of heating. 30min ~ 10h When max operation time is shortened, it can boil the tank more frequently. Tank It is a function for Heating + Tank operation. 26. Tank heat up time (max.) Initial setting: 60min Heat Set max boiling hours of tank. Tank When max boiling hours are shortened, it immediately returns to Heating operation, but it may not fully boil the tank. 5min ~ 4h 27. Tank re-heat temp. Initial setting:-14°F Set temp to perform reboil of tank water. Setting range is -21°F ~ -4°F -21°F ~ -4°F 28. Sterilization Initial setting: 149°F 10min (2) Set timer to perform sterilization. Set operating day & time. (Weekly timer format) Sterilization temp (131°F ~ 167°F \* If use back-up heater, it is 149°F) 1 3 ③ Operation time (Time to run sterilization when it reached setting temp 5min ~ 60min)  $\leftrightarrow$ User shall set whether to use or not to use sterilization mode.

Figure 6-26 Remote controller settings continued

| 29. Pump maximum speed                                                                                                    |                                   |                                                                          | Service setup<br>Flow rate                                  | Max. Duty                        | 12:00am,Mon<br>Operation |
|----------------------------------------------------------------------------------------------------|-----------------------------------|--------------------------------------------------------------------------|-------------------------------------------------------------|----------------------------------|--------------------------|
| Please adjust when need to reduce the pump sound etc.<br>Besides that, it has Air Purge function.                                                                                 | <b>C 1 1</b>                      |                                                                          | 0.00 gal/min                                                | 0x00                             | Air Purge                |
| When *Pump flow setting is Max. Duty, this duty set is the operation.                                                                                                    | ie fix pump duty rur              | i during room side                                                       | <ul><li>▲ Select</li></ul>                                  |                                  |                          |
| 30 Pump down                                                                                                    | Service setup                     | 12:00am,Mon                                                              | 5                                                           |                                  |                          |
| Operate pump down operation                                                                                                    | Pump down:                        | ON                                                                       | F Pu                                                        | imp down operat<br>in progress!  | ion                      |
|                                                                                                    |                                   | [+] Confirm                                                              | v -                                                         | [U] OFF                          |                          |
| 31. Dry concreteOperate concrete curing operation.Select Edit, set temp for every stage (1~99 1 is for 1 day).Setting range is 77~131°FWhen it is turned ON, dry concrete starts. |                                   | 95°F<br>86°F<br>()<br>()<br>()<br>()<br>()<br>()<br>()<br>()<br>()<br>() | 113°F<br>104°F<br>95°f                                      | F<br>J><br>Stage                 |                          |
| 32. Service contact                                                                                                    | Service setup<br>Service contact: | 12:00am,Mon                                                              | Contact-1: Bryan<br>ABC/ abo                                | n Adams C 0-                     | 9/ Other                 |
| person when there is breakdown etc. or<br>client has trouble. (2 items)                                                                                                    |                                   | Contact 2                                                                | A B C D E F G H I<br>S T U V W X Y Z<br>j k l m n o p q r s | JKLMNOPQF<br>abcdefgh<br>tuvwxyz | i                        |
|                                                                                                    | Select                            | [႕] Confirm                                                              | <b>↓</b> Select                                             | [←] Ente                         | er                       |

## 7 Maintenance Guide

In order to ensure safety and optimal performance of the unit, seasonal inspections on the unit, functional check of RCCB/ ELCB, field wiring and piping have to be carried out at regular intervals. This maintenance should be carried out by a qualified installer or technician. Contact the manufacturer for scheduled inspection.

#### Air purge valve

Make sure all the piping installations are properly done before carrying out the steps below.

- 1. Open Cabinet front plate to access to the Pressure Relief Valve and Air Purge Valve.
- 2. Turn the plug on the Air Purge Valve outlet counterclockwise by one complete turn from fully closed position.
- 3. Set the Pressure Relief Valve level "DOWN".
- 4. Start filling water (with pressure more than 14.5 PSI) to the Mono bloc unit via water inlet. Stop filling water if the free water flow through Pressure Relief Valve drain hose.
- 5. Turn ON the power supply and make sure Water Pump is running.
- 6. Check and make sure no water leaking at the tube connecting points.
- 7. Reinstall the Cabinet front plate by tightening the two mounting screws.

#### Water pressure \*(14.5 PSI)

Water pressure should not lower than 7.3 PSI (with inspects the Water Pressure Gauge). If necessary add tap water into the water circuit.

#### Pressure relief valve

- 1. Check for correct operation of the Pressure Relief Valve by turning on the lever to become horizontal.
- 2. If you do not hear a clacking sound (due to water drainage), contact your local a qualified installer or technician.
- 3. Push down the lever after finish checking.
- 4. In case the water keeps drained out from the unit, switch off the system, and then contact your local a qualified installer or technician.

#### **Expansion vessel**

The Mono bloc unit has a built-in Expansion Vessel with 2.64 gal air capacity and initial pressure of 14.5 PSI.

Without an antifreeze agent condition, the total amount of water in the system should be below 52.8 gal. If the total amount of water is more than 52.8 gal, please add expansion vessel (field supply).

With antifreeze agent condition, the expansion rate is different depending on its maker. Please refer to the antifreeze agent maker for the expansion rate before calculating the upper limit water volume of the system.

#### RCCB

Ensure the RCCB is set to "ON" before checking the RCCB. Turn on the power supply to the Mono bloc unit. This testing can only be done when power is supplied to the Mono bloc unit.

- 1. Push the "TEST" button on the RCCB. The lever would turn down and indicate "0", if it functions normal.
- 2. Contact a qualified installer or technician if the RCCB malfunction.
- 3. Turn off the power supply to the Mono bloc unit.
- 4. If RCCB functions normal, set the lever to "ON" again after testing finish.

This product contains fluorinated greenhouse gasses. Refrigerant type : R32 (GWP=675) For RAH040 Amount : 3.53 lbs (1.080 ton CO2 equivalent)

#### Test run

Before doing a test run, make sure the below items have been checked:

- Pipework is properly done.
- Electric cable connecting work are properly done.
- Mono bloc unit is filled up with water and trapped air is released. Antifreeze agent must be added into water circuit to prevent freezing of water when outdoor ambient temperatures is low.

Recommended antifreeze: Propylene glycol: 40% (equivalent to  $-4^{\circ}F$ )

Turn ON to the Mono bloc unit and RCCB 2. Then, for remote control operation, please refers to (Mono bloc) Air-to-Water Heatpump's operation instruction. For normal operation, Water Pressure Gauge reading should be in between 7.3 PSI and 43.5 PSI. After a test run, please clean the Magnetic Water Filter Set. Reinstall it after cleaning.

#### Water flow of water circuit

Confirm the maximum water flow during main pump operation is not less than 3.96 gal/min.

\*Water flow can be checked through service setup (Pump Max Speed) [Heating operation at low water temperature with lower water flow may trigger "H75" during defrost process.]

52

## **7** Maintenance Guide

#### Reset overload protector

Overload Protector a serves the safety purpose to prevent the water over heating. When the Overload Protector trip at high water temperature, take below steps to reset it.

a. Take out the cover.

b. Use a test pen to push the centre button gently in order to reset the Overload Protector.

c. Fix the cover to the original fixing condition.

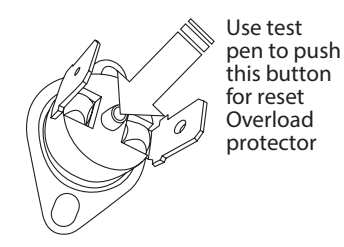

### **Maintenance Menu**

#### Service and maintenance

If forget Password and cannot operate remote controller

Press → + → + ► for 5 sec.

Password unlock screen appears, press Confirm and it shall reset. Password will become 0000. Please reset it again. (NOTE) Only display when it is locked by password.

#### **Maintenance Menu**

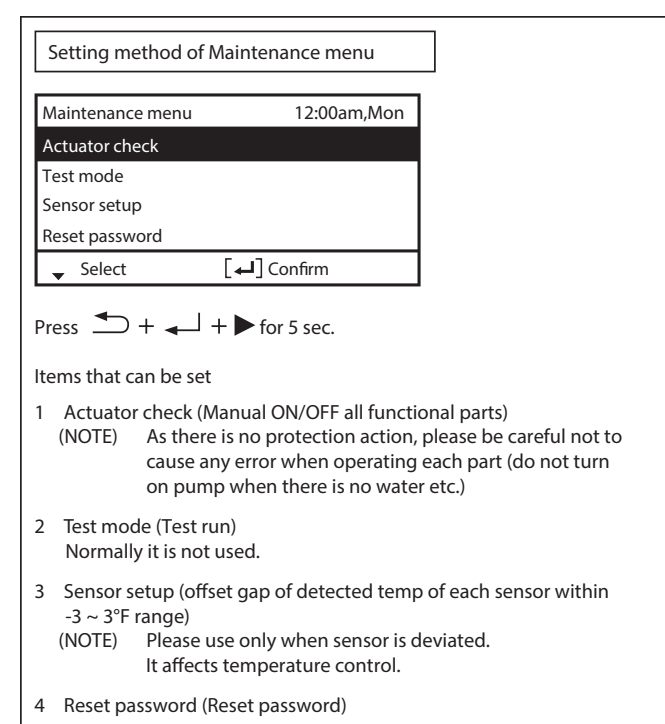

#### **Custom Menu**

| C  | ustom me                   | enu                                                                                                    | 12:00am,                                                                                                    | Mon                                                                                                    |                                                                                                    |
|----|----------------------------|----------------------------------------------------------------------------------------------------|----------------------------------------------------------------------------------------------------|----------------------------------------------------------------------------------------------------|----------------------------------------------------------------------------------------------------|
| (  | Cool mod                   | e                                                                                                    |                                                                                                    |                                                                                                    |                                                                                                    |
| Γ  | Back-up h                  | eater                                                                                                    |                                                                                                    |                                                                                                    |                                                                                                    |
| 1  | Reset ene                  | rgy monitor                                                                                                    |                                                                                                    |                                                                                                    |                                                                                                    |
|    | Reset ope                  | ration history                                                                                                    | /                                                                                                    |                                                                                                    |                                                                                                    |
| L  | <ul> <li>Select</li> </ul> | [+                                                                                                    | ┛] Confirm                                                                                                    |                                                                                                    |                                                                                                    |
| Pl | ease press                 | s 🗐 + 🛛                                                                                                    |                                                                                                    | ec.                                                                                                    |                                                                                                    |
|    | (NOTE)                     | please be ca<br>In Cool moo<br>properly, de<br>the floor an                                                                                                    | areful and do not<br>de, please be care<br>ew may form on<br>d damage the flo                                                                                                    | simply c<br>ful if pip<br>pipe and<br>or.                                                                                           | hange it.<br>ing is not insulated<br>water may drip or                                                                                                    |
| 2  | Backup<br>(NOTE)           | heater (Use/C<br>It is differen<br>client. When<br>protection a<br>setting whe<br>By using this<br>setting tem<br>Please set u<br>When it sto<br>circulation f | Do not use Backu<br>at from to use/no<br>n this setting is u<br>against frost will<br>en it is required b<br>s setting, it canno<br>up and operation<br>under the respon:<br>ops frequently, it<br>flow rate, setting | p heater)<br>t to use b<br>sed, heat<br>be disabl<br>y utility c<br>t defrost c<br>may stop<br>sibility of<br>t may be<br>temp of h | eackup heater set by<br>er power on due to<br>ed. (Please use this<br>company.)<br>due to low Heating's<br>o (H75)<br>installer.<br>e due to insufficient<br>heating is too low eto |
|    | Reset en<br>Please u       | nergy monito<br>Ise when mov                                                                                                    | r (delete memory<br>ving house and h                                                                                                    | v of Energ<br>andover                                                                                                    | gy monitor)<br>the unit.                                                                                                    |

 Table 7-1 Specifications of fresh water was heat

 transfer medium in brazed heat exchanger

| Parameter    | Quality Limits for Tap Water on the Secondary Side           |  |
|--------------|--------------------------------------------------------------|--|
| Temperature  | Below 140°F                                                  |  |
| pH           | 7 to 9                                                       |  |
| Alkalinity   | 0.0005 lbs/gal <hco3 <0.0025="" gal<="" lbs="" td=""></hco3> |  |
| Conductivity | < 1.26 mS/in                                                 |  |
| Hardness     | [Ca+, Mg+] / [HCO3 -] > 5                                    |  |
| Chloride     | < 0.0017 lbs/gal at 140°F                                    |  |
| Sulphate     | [SO4 2-] > 0.0008 lbs/gal and [HCO3<br>-] / [SO4 2-] > 1     |  |
| Nitrate      | NO3 < 0.0008 lbs/gal                                         |  |
| Chlorine     | < 0.000004 lbs/gal                                           |  |

#### **External filter**

Solids in the water must be filtered. Minimum filter mesh size required for the field supply external filter in the water inlet is 20 mesh.

### **Refrigeration Cycle System**

In order to diagnose malfunctions, make sure that there are no electrical problems before inspecting the refrigeration cycle. Such problems include insufficient insulation, problem with the power source, or malfunction of a compressor and a fan. The normal pressure of the refrigeration cycle depends on various conditions, the standard values for them are shown in table 8-1.

#### Table 8-1 Standard Pressure

|              | Gas pressure PSI |
|--------------|------------------|
| Heating Mode | 333.6 ~ 420.6    |
| Cooling Mode | 130.5 ~ 174      |

\*Conditions: Outdoor temperature 44.6°F at heating mode and 95°F at cooling mode. Compressor operates at rated frequency.

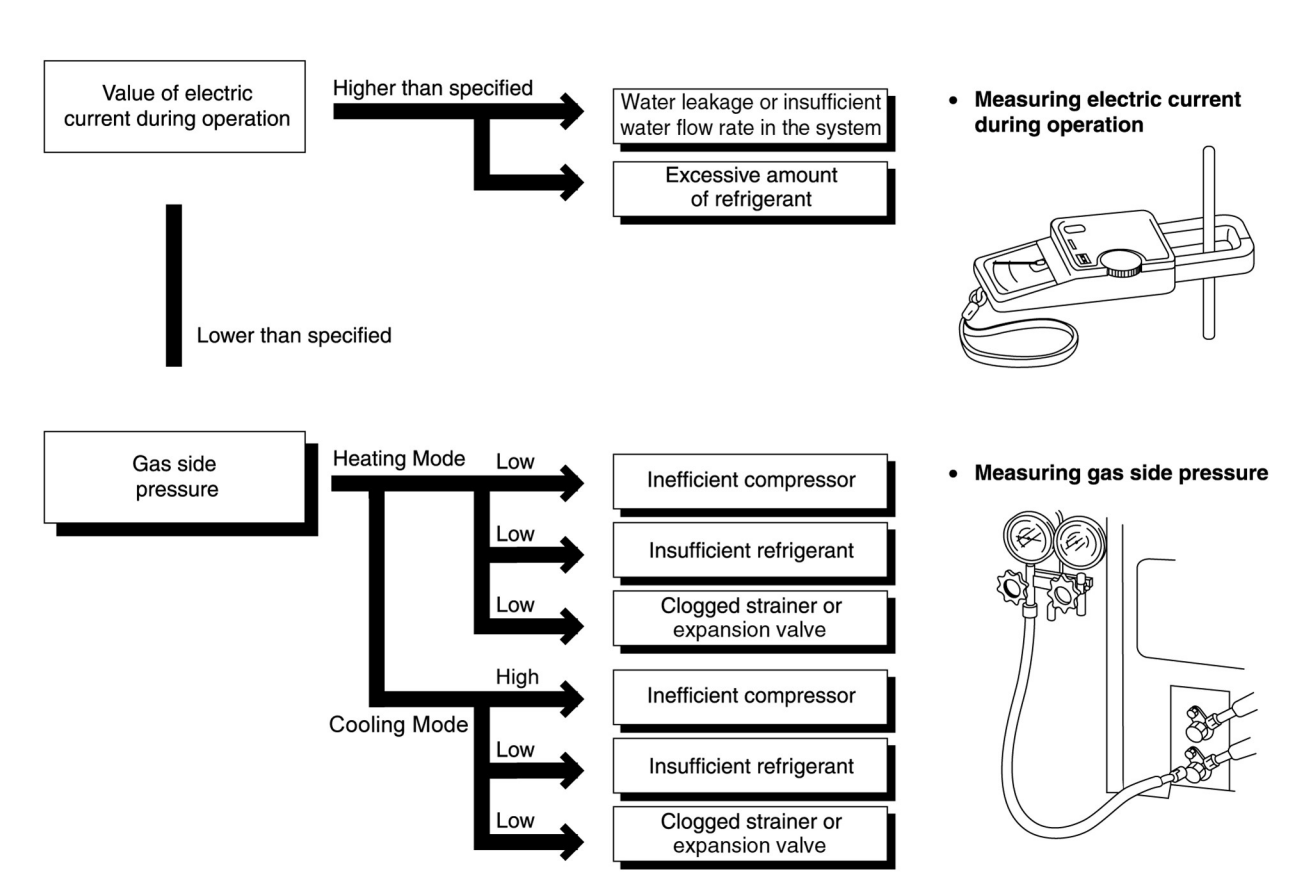

#### Figure 8-1 Electric Current during operation

54

**Table 8-2** Relationship between the Condition of the Air-to-Water Heatpump Indoor and Outdoor Units,

 Pressure, and Electric Current

| Condition of the                                                     | Heating Mode |               |                                         | Cooling Mode |               |                                         |
|----------------------------------------------------------------------|--------------|---------------|-----------------------------------------|--------------|---------------|-----------------------------------------|
| Air-to-Water Heat<br>pump indoor and<br>outdoor units                | Low Pressure | High Pressure | Electric<br>current during<br>operation | Low Pressure | High Pressure | Electric<br>current during<br>operation |
| Water leakage or<br>insufficient water<br>flow rate in the<br>system | -            |               |                                         | *            | *             | *                                       |
| Excessive amount<br>of refrigerant                                   | -            | -             |                                         | ~            | ~             | *                                       |
| Inefficient<br>compression                                           | -            | 1             | 1                                       | -            | *             | 1                                       |
| Insufficient<br>refrigerant (gas<br>leakage)                         | *            | *             | *                                       | *            | *             | *                                       |
| Outdoor heat<br>exchange<br>deficiency                               |              | ~             | ~                                       | -            |               | -                                       |
| Clogged<br>expansion valve<br>or Strainer                            |              | -             |                                         | -            | ~             |                                         |

\*Carry out the measurements of pressure, electric current, and temperature fifteen minutes after an operation is started.

### **Breakdown Self Diagnosis Function**

# Self Diagnosis Function (Three Digits Alphanumeric Code)

When an abnormality occurs during operation, the system will stop operation, the OFF/ON control panel LED will blink, and an error code will display on the control panel. The error code is reset by turning OFF power supply or by selecting ERROR RESET. If the system abnormality is still showing, the system will again stop operation, and the OFF/ON control panel LED will blink again, and an error code will be display. The error code will be stored in the IC memory.

#### To check the error code

When an abnormality occurs, systems will stop operation and the OFF/ON control panel LED will blink. The error code of the abnormality will be displayed on the control panel. To determine the abnormality description, refer to the error code table.

#### To display past/last error code

Turn ON power supply. Refer to the following procedures to retrieve the error code history.

# To permanently delete error code from IC memory

Turn ON power supply. Refer to the following procedures to clear error history.

#### Figure 8-2 Locate error code

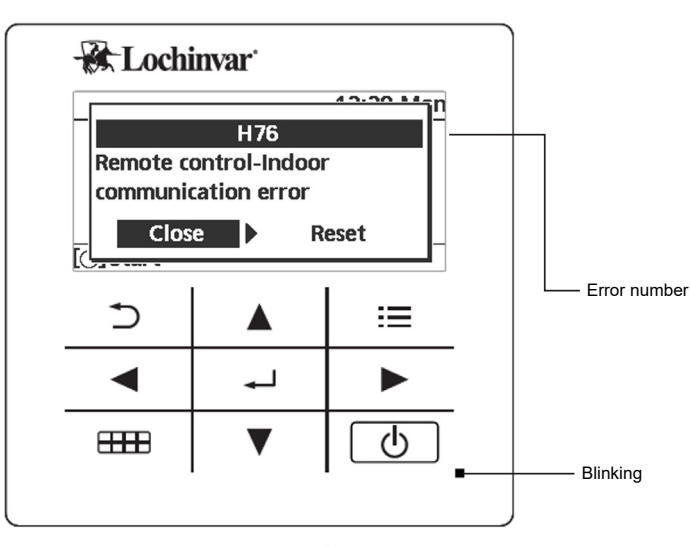

Press 🔌 🕨 to select Close / Reset then press 🛁

#### Figure 8-3 Display past/ last error code

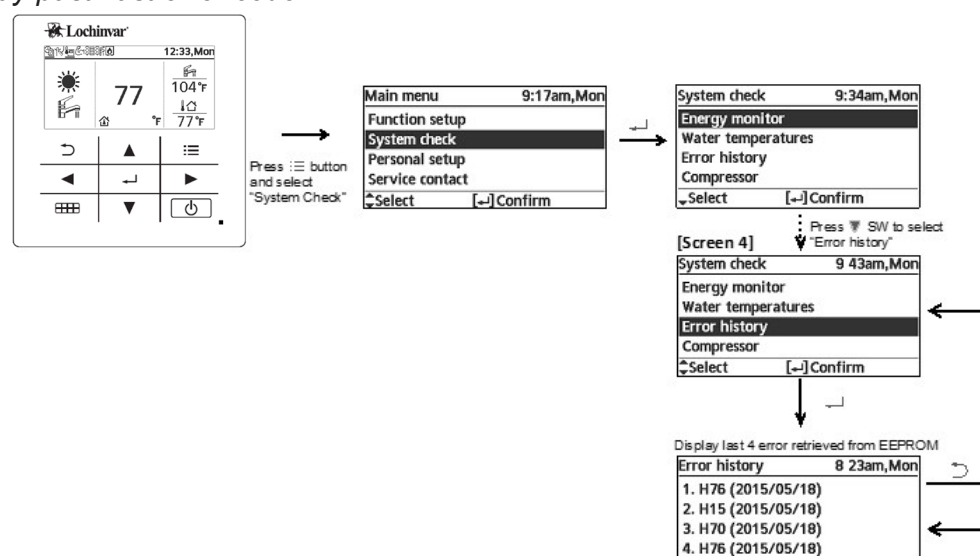

[+]Clear history

Yes

Yes

Error history

1. --2. --3. --4. --[+-]Clear history

-

Do you want to clear error history?

Do you want to clear error history?

< No

.

No

9 41am, Mon

-

5

٢n

### Table 8-3 Error chart

| Diagnosis<br>display | Abnormality/Protection<br>control                              | Abnormality<br>judgement                                                                 | Primary location to verify                                                                                                    |
|----------------------|----------------------------------------------------------------|------------------------------------------------------------------------------------------|----------------------------------------------------------------------------------------------------|
| H00                  | No abnormality detected                                        | -                                                                                        | -                                                                                                    |
| H12                  | Indoor/Outdoor capacity<br>unmatched                           | 90s after power<br>supply                                                                | <ul> <li>Indoor/outdoor connection wire</li> <li>Indoor/outdoor PCB</li> <li>Specification and combination table in catalogue</li> </ul>                                    |
| H15                  | Outdoor compressor<br>temperature sensor<br>abnormality        | Continue for 5 sec.                                                                      | Compressor temperature sensor<br>(defective or disconnected)                                                                                                    |
| H20                  | Water pump abnormality                                         | Continue for 10 sec.                                                                     | <ul><li>Indoor PCB</li><li>Water pump (malfunction)</li></ul>                                                                                                    |
| H23                  | Indoor refrigerant liquid<br>temperature sensor<br>abnormality | Continue for 5 sec.                                                                      | <ul> <li>Refrigerant liquid temperature sensor<br/>(defective or disconnected)</li> </ul>                                                                                   |
| H27                  | Service valve error                                            | Continue for 5<br>minutes                                                                | <ul> <li>High pressure sensor (defective or<br/>disconnected)</li> </ul>                                                                                                    |
| H36                  | Abnormal buffer tank sensor                                    | Continue for 5 sec.                                                                      | <ul> <li>Buffer tank sensor (defective or<br/>disconnected)</li> </ul>                                                                                                    |
| H42                  | Compressor low pressure<br>abnormality                         | -                                                                                        | <ul> <li>Outdoor pipe temperature sensor</li> <li>Clogged expansion valve or strainer</li> <li>Insufficient refrigerant</li> <li>Outdoor PCB</li> <li>Compressor</li> </ul> |
| H62                  | Water flow switch abnormality                                  | Continue for 1 min.                                                                      | Water flow switch                                                                                                    |
| H64                  | Refrigerant high pressure abnormality                          | Continue for 5 sec.                                                                      | Outdoor high pressure sensor (defective<br>or disconnected)                                                                                                    |
| H65                  | Abnormal de-ice water circulation                              | water flow > 1.8 gal/<br>min continuously for<br>20 seconds during<br>anti freeze de-ice | • Water pump                                                                                                    |

Table 8-3 Error chart continued

| Diagnosis<br>display | Abnormality/Protection<br>control                                                            | Abnormality<br>judgement                                                                  | Primary location to verify                                                                                                    |
|----------------------|----------------------------------------------------------------------------------------------|-------------------------------------------------------------------------------------------|----------------------------------------------------------------------------------------------------|
| H70                  | Back-up heater OLP<br>abnormality                                                            | Continue for 60 sec.                                                                      | <ul> <li>Back-up heater OLP (Disconnection or<br/>activated)</li> </ul>                                                                                                    |
| H72                  | Tank sensor abnormal                                                                         | Continue for 5 sec.                                                                       | Tank sensor                                                                                                    |
| H74                  | PCB communication error                                                                      | Communication or transfer error                                                           | Indoor main PCB and Sub PCB                                                                                                    |
| H75                  | Low water temperature control                                                                | Room heater<br>disable and de-ice<br>request to operate<br>under low water<br>temperature | <ul> <li>Heater operation must enable to increase<br/>water temperature</li> </ul>                                                                                                  |
| H76                  | Indoor - control panel<br>communication abnormality                                          | -                                                                                         | <ul> <li>Indoor - control panel (defective or<br/>disconnected)</li> </ul>                                                                                                    |
| H90                  | Indoor/outdoor abnormal communication                                                        | > 1 min after starting operation                                                          | <ul><li>Internal/external cable connections</li><li>Indoor/Outdoor PCB</li></ul>                                                                                                    |
| H91                  | Tank heater OLP abnormality                                                                  | Continue for 60 sec.                                                                      | <ul> <li>Tank heater OLP (Disconnection or<br/>activated)</li> </ul>                                                                                                    |
| H95                  | Indoor/Outdoor wrong<br>connection                                                           | -                                                                                         | Indoor/Outdoor supply voltage                                                                                                    |
| H98 / F95            | Outdoor high pressure<br>overload protection<br>Cooling high pressure<br>overload protection | -                                                                                         | <ul> <li>Outdoor high pressure sensor</li> <li>Water pump or water leakage</li> <li>Clogged expansion valve or strainer</li> <li>Excess refrigerant</li> <li>Outdoor PCB</li> </ul> |
| H99                  | Indoor heat exchanger freeze prevention                                                      | -                                                                                         | <ul><li>Indoor heat exchanger</li><li>Refrigerant shortage</li></ul>                                                                                                    |
| F12                  | Pressure switch activate                                                                     | 4 times occurrence<br>within 30 minutes                                                   | Pressure switch                                                                                                    |
| F14                  | Outdoor compressor abnormal revolution                                                       | 4 times occurrence<br>within 20 minutes                                                   | Outdoor compressor                                                                                                    |
| F15                  | Outdoor fan motor lock<br>abnormality                                                        | 2 times occurrence<br>within 30 minutes                                                   | <ul><li>Outdoor PCB</li><li>Outdoor fan motor</li></ul>                                                                                                    |
| F16                  | Total running current protection                                                             | 3 times occurrence within 20 minutes                                                      | Excess refrigerant     Outdoor PCB                                                                                                    |
| F20                  | Outdoor compressor<br>overheating protection                                                 | 4 times occurrence<br>within 30 minutes                                                   | <ul> <li>Compressor tank temperature sensor</li> <li>Clogged expansion valve or strainer</li> <li>Insufficient refrigerant</li> <li>Outdoor PCB</li> <li>Compressor</li> </ul>      |

### Table 8-3 Error chart continued

| Diagnosis<br>display | Abnormality/Protection<br>control                           | Abnormality<br>judgement                | Primary location to verify                                                                            |
|----------------------|-------------------------------------------------------------|-----------------------------------------|----------------------------------------------------------------------------------------------------|
| F22                  | IPM (power transistor)<br>overheating protection            | 3 times occurrence<br>within 30 minutes | <ul><li>Improper heat exchange</li><li>IPM (Power transistor)</li></ul>                               |
| F23                  | Outdoor Direct Current (DC)<br>peak detection               | 7 times occurrence continuously         | Outdoor PCB     Compressor                                                                            |
| F24                  | Refrigeration cycle<br>abnormality                          | 2 times occurrence within 30 minutes    | <ul> <li>Insufficient refrigerant</li> <li>Outdoor PCB</li> <li>Compressor low compression</li> </ul> |
| F25                  | Cooling/Heating cycle<br>changeover abnormality             | 4 times occurrence<br>within 30 minutes | <ul><li> 4-way valve</li><li> V-coil</li></ul>                                                        |
| F27                  | Pressure switch abnormality                                 | Continue for 1 min.                     | Pressure switch                                                                                       |
| F30                  | Water outlet sensor 2<br>abnormality                        | Continue for 5 sec.                     | Water outlet sensor 2 (defective or disconnected)                                                     |
| F32                  | Abnormal Internal Thermostat                                | Continue for 5 sec.                     | Control panel PCB thermostat                                                                          |
| F36                  | Outdoor air temperature sensor abnormality                  | Continue for 5 sec.                     | Outdoor air temperature sensor (defective or disconnected)                                            |
| F37                  | Indoor water inlet temperature sensor abnormality           | Continue for 5 sec.                     | Water inlet temperature sensor (defective or disconnected)                                            |
| F40                  | Outdoor discharge pipe<br>temperature sensor<br>abnormality | Continue for 5 sec.                     | • Outdoor discharge pipe temperature sensor (defective or disconnected)                               |
| F41                  | PFC control                                                 | 4 times occurrence within 10 minutes    | Voltage at PFC                                                                                        |
| F42                  | Outdoor heat exchanger<br>temperature sensor<br>abnormality | Continue for 5 sec.                     | Outdoor heat exchanger temperature sensor<br>(defective or disconnected)                              |
| F43                  | Outdoor defrost sensor<br>abnormality                       | Continue for 5 sec.                     | Outdoor defrost sensor (defective or disconnected)                                                    |
| F45                  | Indoor water outlet<br>temperature sensor<br>abnormality    | Continue for 5 sec.                     | Water outlet temperature sensor (defective<br>or disconnected)                                        |
| F46                  | Outdoor Current Transformer open circuit                    | -                                       | <ul><li>Insufficient refrigerant</li><li>Outdoor PCB</li><li>Compressor low</li></ul>                 |
| F48                  | Outdoor EVA outlet<br>temperature sensor<br>abnormality     | Continue for 5 sec.                     | Outdoor EVA outlet temperature sensor<br>(defective or disconnected)                                  |
| F49                  | Outdoor bypass outlet<br>temperature sensor<br>abnormality  | Continue for 5 sec.                     | Outdoor bypass outlet temperature sensor<br>(defective or disconnected)                               |

**Revision Notes:** Revision A (PCP #3000065189 / CN #500051006) initial release.